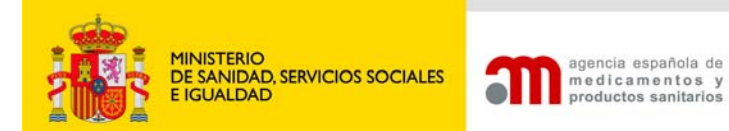

DEPARTAMENTO DE MEDICAMENTOS DE USO HUMANO

Area de Ensayos Clínicos

## MANUAL DE USUARIO DEL PORTAL DE ENSAYOS CLÍNICOS CON MEDICAMENTOS DE USO HUMANO (PORTAL ECM)

VOLUMEN II – SOLICITUDES DE NUEVO ENSAYO CLÍNICO

Versión 13 de enero de 2014

#### CONTENIDO

| 1. SOLICITUD DE NUEVO ENSAYO CLÍNICO                                                                           | 2        |
|----------------------------------------------------------------------------------------------------|----------|
| 1.1 CONCEPTO<br>1.2 IDENTIFICACIÓN DEL EC                                                                      | 2<br>2   |
| 2. CREAR FORMULARIO EUROPEO DE SOLICITUD INICAL                                                                | 4        |
| 3. SECCIONES G.1/G.2 DEL FORMULARIO DE SOLICITUD INCIAL                                                        | 9        |
| 3.1 FUNCIONAMIENTO DE LOS DICCIONARIOS BUSCAR CENTRO Y BUSCAR CENTRO AP                                        | 9        |
| 4. DATOS DEL COMITÉ ÉTICO (SECCIÓN H)                                                                          | 14       |
| 5. CARTA DE PRESENTACIÓN                                                                                       | 16       |
| 5.1 ASOCIACIÓN DE CENTROS Y CEICS                                                                              | 16<br>19 |
| 5.4 DATOS DE LA SOLICITUD DE CALIFICACIÓN DE PRODUCTO EN FASE DE INVESTIGACIÓN CLÍNICA (PEI)                   | 23       |
| 6. PRESENTACIÓN A AEMPS Y A CEIC                                                                               | 29       |
| 6.1 Envío telemático con certificado de firma digital<br>6.2 Envío telemático sin certificado de firma digital | 29<br>32 |
| 7. GENERAR PDF DEL FORMULARIO                                                                                  | 34       |
| 8. GENERAR PDF CARTA PRESENTACIÓN                                                                              | 35       |

CORREO ELECTRÓNICO

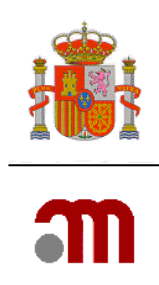

# **1. SOLICITUD DE NUEVO ENSAYO CLÍNICO**

## 1.1 Concepto

La opción "Nuevo ensayo clínico" se utiliza para la primera solicitud de un ensayo clínico (EC), pero también para reiteraciones, cuando un EC obtuvo un dictamen desfavorable del CEIC, fue denegado por la AEMPS o el promotor desistió de una solicitud previa.

Así mismo, debe utilizarse esta opción para corregir y validar datos de centros sanitarios y CEICs.

## 1.2 Identificación del EC

Para la solicitud de un ensayo clínico nuevo del cual no hay ninguna solicitud previa en el Espacio Económico Europeo (EEE), lo primero es obtener el número EudraCT para el ensayo clínico, con el fin de proporcionar una identificación única para el mismo..

#### 1.2.1 Número de EudraCT

La normativa europea sobre ensayos clínicos (Directiva 2001/20/CE, de 4 de abril) obliga a que todos los ensayos clínicos que incluyan algún centro investigador ubicado en algún Estado miembro se introduzcan en una base datos de ensayos clínicos europea: EudraCT.

Este número deberá permanecer invariable a lo largo de todo el Ensayo Clínico y deberá constar en todas las solicitudes y documentación del ensayo clínico que se presenten en algún estado miembro para facilitar cualquier gestión relacionada con el mismo.

#### 1.2.2 Obtención del nº EudraCT

El nº EudraCT se obtiene en el portal de EudraCT, cuya URL es <u>https://eudract.ema.europa.eu/eudract-web/</u> index.faces

Para solicitar el nº EudraCT haremos clic en el menú Log 'Create' y seguidamente en 'EudraCT Number'.

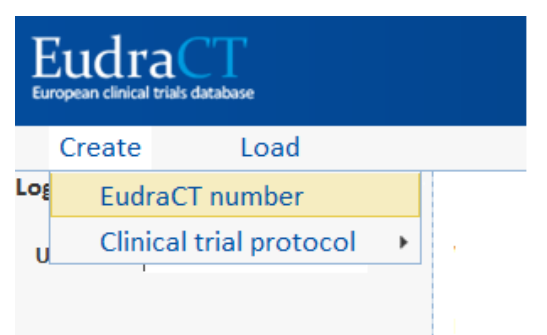

MINISTERIO DE SANIDAD, SERVICIOS SOCIALES E IGUALDAD Agencia Española de

Agencia Española de Medicamentos y Productos Sanitarios

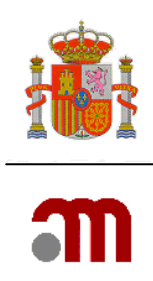

|                                                                                                    | Home | Help  | FAQ     | Contact Us |
|----------------------------------------------------------------------------------------------------|------|-------|---------|------------|
| t EudraCT Number                                                                                                    |      |       |         |            |
| Requestor's organisation name:                                                                                                    |      |       |         |            |
| Requestor's organisation town/city(*):                                                                                                    |      |       |         |            |
| Requestor's organisation country(*):                                                                                                    |      |       |         | •          |
| Sponsor's protocol code number(*):                                                                                                    |      |       |         |            |
| Requestor name(*):                                                                                                    |      |       |         |            |
| Requestor last name(*):                                                                                                    |      |       |         |            |
| E-mail to which the EudraCT number will be sent (*):                                                                                       |      |       |         |            |
| Enter the characters shown(*):                                                                                                    |      | m t i | n k w n | New Image  |
| Is it anticipated that this EudraCT Number will<br>be used for a Clinical Trial contained in a<br>Paediatric Investigation Plan (PIP)? (*) | C No |       |         |            |
| Is it anticipated that this EudraCT Number will be used for a Clinical Trial conducted in a third C Yes                                    | C No |       |         |            |

Aparece un formulario, cuyos campos deberemos rellenar:

Y posteriormente hacer clic en el botón 'Get EudraCT Number'.

Get EudraCT Number

Cancel

El solicitante recibirá el número asignado en el buzón de correo electrónico que especificó en el formulario.

El número EudraCT tiene el formato AAAA-NNNNN-CC, donde:

- **AAAA** es el año en el que se emite dicho número.
- NNNNNN es un número secuencial de seis dígitos.
- **CC** son los dígitos de control para poder comprobar que el número se ha escrito correctamente.

Una vez obtenido el Número EudraCT para la identificación del ensayo clínico, podemos comenzar a crear el formulario de solicitud inicial.

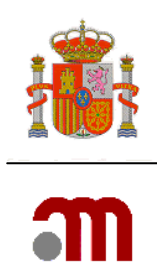

## 2. CREAR FORMULARIO EUROPEO de SOLICITUD INICAL

El formulario de **solicitud inicial se cumplimenta en el sitio web de EudraCT**, donde podrá generarse el XML de dicho formulario.

En EudraCT se cumplimentarán todas las secciones, incluido la identificación de los investigadores (tipo, nombre y apellidos, titulación) sus datos de contacto y el departamento en G.1/G.2, y la fecha de presentación de la solicitud al CEIC o a la AEMPS y la situación del dictamen o la autorización en H, pero no los datos de los centros (G.1/G.2) ni el nombre del CEIC que emitirá el dictamen (H) que se cumplimentarán en el portal ECM, a partir de los diccionarios correspondientes cargando el XML previamente generado en EudraCT.

La entrada en EudraCT se hará a través de la siguiente dirección:

#### https://eudract.ema.europa.eu/eudract-web/index.faces

| EudraCT<br>European clinical trials database |                                                                                          | Home                  | Help                    | FAQ                      | Contact Us                  |
|----------------------------------------------|------------------------------------------------------------------------------------------|-----------------------|-------------------------|--------------------------|-----------------------------|
| Create Load                                  |                                                                                          | Home                  |                         | 1710                     | Contact 03                  |
| Login                                        | •                                                                                        |                       |                         |                          |                             |
| Username                                     | Welcome to EudraCT                                                                       |                       |                         |                          |                             |
| Password                                     | EudraCT is a database of all clinical trials which commenced in the Com<br>development.  | munity from 1 May 20  | 004, and also includes  | clinical trials linked t | o European paediatric drug  |
| Register                                     | The following tasks can be performed from this page:                                     |                       |                         |                          |                             |
|                                              | Create a EudraCT number                                                                  |                       |                         |                          |                             |
|                                              | Before any functionality of EudraCT can be used for a given clinical trial               | a EudraCT number n    | nust be created in orde | er to provide a uniqu    | e reference for that trial. |
|                                              | Protocol-related information                                                             |                       |                         |                          |                             |
|                                              | Sponsors can:                                                                            |                       |                         |                          |                             |
|                                              | Create, save XML/PDF files of clinical trial applications locally.                       |                       |                         |                          |                             |
|                                              | <ul> <li>Load locally saved clinical trial applications to complete, validate</li> </ul> | e, compare, or to pre | pare a package for sub  | omission to a Nation     | al Competent Authority.     |

Para crear el formulario europeo, en la página principal de EudraCT haremos clic en el menú 'Create', luego en 'Clinical trial protocol' y finalmente en 'EEA CTA':

| C   | ireate Load               |                    |
|-----|---------------------------|--------------------|
| Log | EudraCT number            |                    |
| U   | Clinical trial protocol 🕠 | EEA CTA            |
|     |                           | Third country file |

MINISTERIO DE SANIDAD, SERVICIOS SOCIALES E IGUALDAD

Agencia Española de Medicamentos y Productos Sanitarios

Página 4 de 35

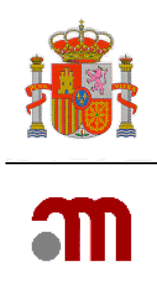

Aparecerá una pantalla donde nos pide que especifiquemos la autoridad competente del estado miembro:

| Initial Required Information |                                                                                                    |
|------------------------------|----------------------------------------------------------------------------------------------------|
| National Competent Authority |                                                                                                    |
| EudraCT Number               | Austria - BASG<br>Belgium - FPS Health-DGM<br>Bulgarian Drug Agency<br>Croatia - MIZ<br>Cyprus - MoH-Ph.S<br>Czech Republic - SUKL<br>Denmark - DHMA<br>Estonia - SAM<br>Finland - Fimea |

Seleccionaremos la autoridad competente (**Spain – AEMPS**) de la lista desplegable de países e introduciremos el nº EudraCT previamente obtenido. Luego pulsaremos '**Create**'.

A continuación la aplicación mostrará el menú principal permitiendo la cumplimentación del formulario.

Para información detallada de la cumplimentación en EudraCT, debe

|                         | ome                                                                       | Help                    | FAQ                                                                                  |
|-------------------------|---------------------------------------------------------------------------|-------------------------|--------------------------------------------------------------------------------------|
|                         |                                                                           |                         |                                                                                      |
| I Required Informatic   | on                                                                        |                         |                                                                                      |
| ational Competent Spain | n - AEMPS                                                                 |                         |                                                                                      |
| IdraCI Number           |                                                                           |                         |                                                                                      |
|                         | Create                                                                    |                         | Cancel                                                                               |
| 2<br> 2                 | al Required Informatic<br>lational Competent<br>uthority<br>udraCT Number | al Required Information | al Required Information<br>lational Competent<br>uthority<br>udraCT Number<br>Create |

acudirse los recursos de ayuda de dicha aplicación que incluyen: ayudas en pantalla por cada

campo, cuando el cursor se coloca sobre v pueden consultarse en el enlace 'replacement tooltips for IE6 users' en <u>https://eudract.ema.europa.eu/document.html#userguides</u>; ayuda de la aplicación (hacer clic en 'Help'), preguntas frecuentes (clic en 'FAQ') o el soporte técnico (clic en 'Contact us').

La documentación de ayuda del portal EudraCT Help FAQ Contact Us se encuentra en <u>https://eudract.ema.europa.eu/#support\_docs</u>

Las incidencias técnicas con el portal EudraCT deberán notificarse a eudract@ema.europa.eu

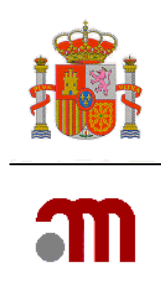

El flujo de trabajo para rellenar el formulario sería el siguiente:

- 1. Cumplimentar el formulario de solicitud inicial en EudraCT
- 2. Validar en EudraCT la versión final de dicho formulario.
  - Cuando se considere que los datos del formulario están bien, pero se muestra un error de validación, deberá notificarse la incidencia a <u>eudract@ema.europa.eu</u> identificando el error y acompañando el XML con el que dicho error se hubiera producido.
- 3. Guardar el XML en el equipo del usuario (utilizando "save as XML" y allí "download XML")
- 4. Acceder al portal ECM en https://ecm.aemps.es/ecm/paginaPresentacion.do
- 5. Hacer clic en "Nuevo Ensayo Clínico"
- 6. Cargar XML del formulario de solicitud inicial
- 7. En G.1/G.2 incluir los centros seleccionándolos en el diccionario de centros
- 8. Indicar el CEIC de referencia en la sección H seleccionándolo en el diccionario de CEICs
- 9. Validar el formulario

Si hay errores (no avisos) corregir los datos en EudraCT (paso 1)

Si hay avisos porque los datos de los centros no se encuentran en el diccionario se puede continuar con la cumplimentación de la carta de presentación. En caso contrario, volver al paso 7 para recuperar las direcciones de los centros del diccionario de centros.

 Cuando se considere que los datos del formulario están bien, pero se muestra un error de validación, deberá notificarse la incidencia a <u>incidensayos@aemps.es</u>, identificando el error y acompañando el XML con el que dicho error se hubiera producido.

El proceso se ilustra con el esquema siguiente:

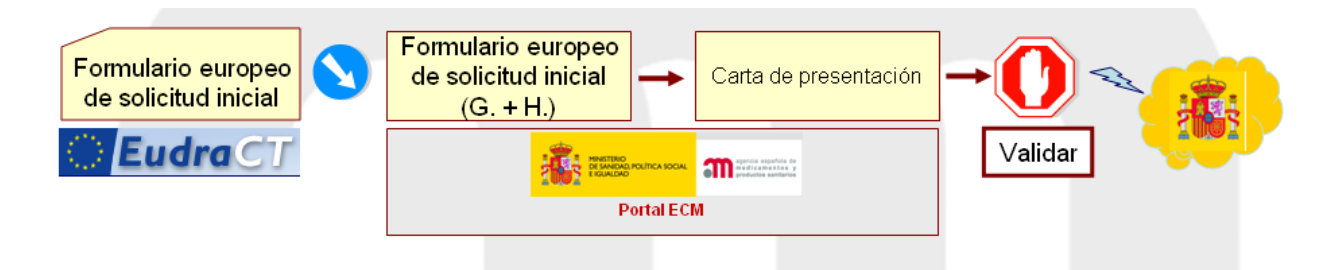

Se deberá cumplimentar el formulario en su totalidad, incluidos la identificación de los investigadores (tipo, nombre y apellidos, titulación) en G.1/G.2, y la fecha de presentación de la solicitud al CEIC o a la AEMPS y la situación del dictamen o la autorización en H, pero no los datos de los centros (G.1/G.2) ni el nombre del CEIC que emitirá el dictamen (H) que se cumplimentarán en el portal ECM a partir de los diccionarios correspondientes, cargando el XML previamente generado en EudraCT.

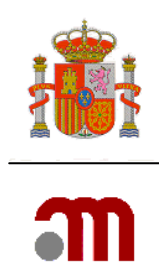

Una vez cumplimentado el formulario sin salir de EudraCT, se debe validar utilizando el botón "Validate" en el menú superior, sin tener en cuenta lo relativo a centros (G.1/G.2 ni H) y corregir los errores reportados en el informe de validación de EudraCT.

| Application Validation Re  | esults                                                                                                    |
|----------------------------|----------------------------------------------------------------------------------------------------|
| Validation Date and        | Time: 2011-02-28 13:03:34 GMT                                                                                                    |
| This is the list of incons | sistencies found in your application. Please go back and correct the inconsistencies before submission.                                                                                                    |
| Expand All / Collapse A    | Expandir                                                                                                    |
| Total: 6 Failed            |                                                                                                    |
| * Section D8               |                                                                                                    |
| • 🗀 PL1                    |                                                                                                    |
| 🔹 🧰 D.8 Informa            | tion on the Placebo                                                                                                    |
| FIELD:                     | D.8 Trial has placebo                                                                                                    |
| RULE ID                    | FEAT6.2.1.28                                                                                                    |
| DESCRI                     | For any placebo, subquestions in D.8 is MANDATORY and should be completed D.8.5.2 is a MANDATORY<br>PTION: FIELD and if it is "Yes" D.8.5.2.1 should be completed D.8.5 Which IMP(s) is it a placebo for? should<br>refer to a valid IMP Name. |
| Gection E     Gection G    |                                                                                                    |
| Inform                     | Save As PDF Return                                                                                                    |
| validación                 |                                                                                                    |
| valluacion                 |                                                                                                    |

Sanitarios

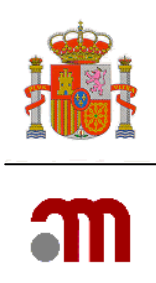

El informe de validación tendrá el siguiente aspecto:

| TRADE NAME                                       | PRODUCT              | NAME                                                     | PRODUCT CODE                                                                                               |
|--------------------------------------------------|----------------------|----------------------------------------------------------|----------------------------------------------------------------------------------------------------|
|                                                  | CETROHEM             | ADEXMOS                                                  | CTM2010                                                                                                    |
| D.1/D.2 IMP Iden                                 | tification and Statu | s Details                                                |                                                                                                    |
| FIELD                                            | RULE ID              | DESCRIPT                                                 | ION                                                                                                    |
| D2.1 IMP has MA                                  | FEAT6.2.2.7a         | If 'D.2.1 IM<br>applicant sh<br>answer furt              | P has MA' is answered "No" the<br>nould then go to D.2.3, and need not<br>her questions in D.2.1 or D.2.2. |
| D2.1 IMP has MA                                  | FEAT6.2.2.7c         | If D.2.1 is "<br>subquestion<br>be defined I<br>of D.2.2 | Not Answered" then D.2.1<br>is should be blank and the IMP should<br>by completing any of the subquestions |
| TRADE NAME                                       | PRODUCT              | NAME                                                     | PRODUCT CODE                                                                                               |
| HormonPlus(R)                                    | Hormona d<br>humano  | recimiento                                               |                                                                                                    |
| D.1/D.2 IMP Iden                                 | tification and Statu | s Details                                                |                                                                                                    |
| FIELD                                            | RULE ID              | DESCRIPT                                                 | ION                                                                                                    |
| D2.1 IMP has MA                                  | FEAT6.2.2.7c         | If D.2.1 is "<br>subquestion<br>be defined I<br>of D.2.2 | Not Answered" then D.2.1<br>is should be blank and the IMP should<br>by completing any of the subquestions |
| D8. Placebo I                                    | dentification In     | dex                                                      |                                                                                                    |
| DI ACERO ID                                      |                      |                                                          |                                                                                                    |
| PLACEBO ID                                       |                      |                                                          |                                                                                                    |
| PLACEBO ID<br>PL1<br>D 8 Information c           | on the Placebo       |                                                          |                                                                                                    |
| PLACEBO ID<br>PL1<br>D.8 Information of<br>FIELD | n the Placebo        | DESCRIPT                                                 | ION                                                                                                    |

Una vez validado, se guarda el archivo ZIP que genera EudraCT ("submission package") y extraemos del mismo el XML para su utilización posterior en el portal ECM.

Para validar o guardar el XML o el PDF utilizaremos los botones que aparecen en la parte superior de la pantalla:

🎲 Validate 🔍 Compare 🌄 Save as XML | 💿 Switch XML | 📡 Save PDF 🎧 Package

Una vez el formulario de solicitud inicial es válido, podemos pasar al portal ECM para rellenar el resto.

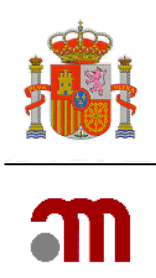

## 3. SECCIONES G.1/G.2 DEL FORMULARIO DE SOLICITUD INCIAL

### 3.1 Funcionamiento de los diccionarios Buscar centro y Buscar Centro AP

En EudraCT deberá incluirse **solamente** el nombre del departamento o servicio asistencial (no el nombre del centro) y los nombres y datos de contacto de los investigadores del ensayo.

Posteriormente, en el portal ECM se completarán los datos correspondientes a los centros (nombre y dirección del centro) en el apartado G.1/G.2, ya que incorpora los catálogos de hospitales y de centros de atención primaria del Sistema Nacional de la salud.

Para ello accedemos al portal ECM en https://sinaem4.agemed.es/ecm/paginaPresentacion.do

Seleccionamos "Nuevo Ensayo clínico" que nos lleva a la dirección <u>https://sinaem4.agemed.es/ecm/inicial.do</u> y pulsamos el botón "cargar XML del formulario europeo"

Al cargar el XML en el portal ECM, nos aparecen las secciones G y H del formulario europeo en la parte izquierda.

**Nota**: Los servicios técnicos centrales, las organizaciones en las que el promotor delega tareas y los datos de las redes del ensayo se deben cumplimentar en EudraCT.

En la sección G.1/G.2 se pueden editar solamente las direcciones de los centros.

Para ello pulsaremos en el menú de la izquierda la opción del menú "Datos formulario" y luego "G. Centros propuestos". Aparecerá la pantalla de investigadores, como se muestra:

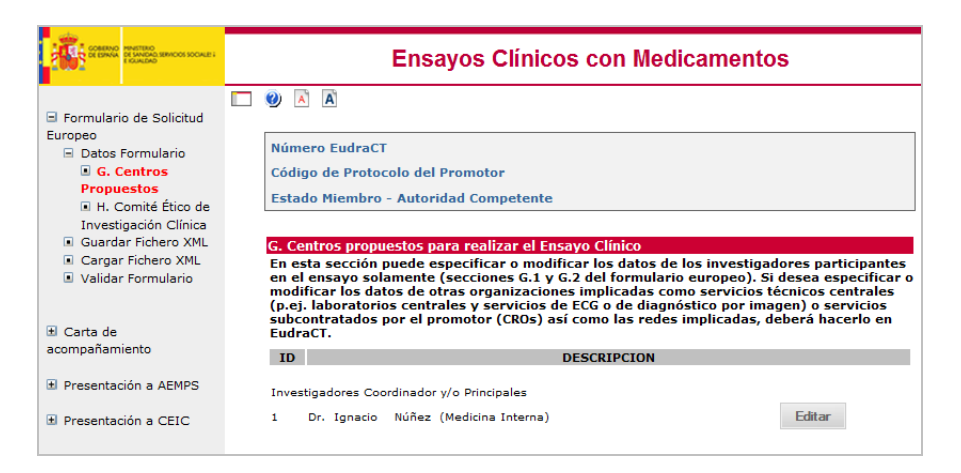

MINISTERIO DE SANIDAD, SERVICIOS SOCIALES E IGUALDAD

Agencia Española de Medicamentos y Productos Sanitarios

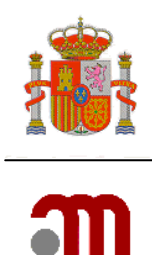

A continuación pulsaremos el botón "Editar" del centro cuya dirección queramos cumplimentar

|               | ¿Cuál es el papel de este<br>investigador?: |                  |                  |  |
|---------------|---------------------------------------------|------------------|------------------|--|
|               | País(*)                                     | España           |                  |  |
|               |                                             | Buscar Centro    | Buscar Centro AP |  |
| .1.1 o G.2.1  | Nombre: (*)                                 | Ignacio          |                  |  |
| 6.1.2 o G.2.2 | Segundo nombre:                             |                  |                  |  |
| 6.1.3 o G.2.3 | Apellidos: (*)                              | Núñez            |                  |  |
| .1.4 o G.2.4  | Titulación (Dr., Ldo., etc):(*)             | Dr.              |                  |  |
| .1.5 o G.2.5  | Nombre del Centro:(*)                       | cc               |                  |  |
|               | Nombre del Departamento:(*)                 | Medicina Interna |                  |  |
|               | Dirección: (*)                              |                  |                  |  |
|               | Ciudad: (*)                                 |                  |                  |  |
|               | Código Postal: (*)                          |                  |                  |  |

Las direcciones de los centros se han de completar utilizando los botones "Buscar centro" para hospitales y clínicas y "Buscar centro AP" para centros de salud y de atención primaria".

Si por ejemplo, pulsamos "Buscar Centro..." en el supuesto que el centro sea un hospital lo que buscamos, aparece una pantalla en la que lo primero que deberemos seleccionar es la provincia:

| ro     | EudraCT                  | 2004-000001-22              |
|--------|--------------------------|-----------------------------|
| igo d  | e Protocolo del Promotor | PRUEBA                      |
| tado M | liembro - Autoridad Comj | petente España - AEMPS      |
|        |                          |                             |
|        |                          | Búsqueda de Organizaciones  |
|        | Provincias               | Alava 👻                     |
|        | Nombre del Centro        |                             |
|        |                          | Filtrar                     |
|        |                          | No hay Ninguna Organización |
|        |                          | Volvor                      |
|        |                          | AOIACI                      |

MINISTERIO DE SANIDAD, SERVICIOS SOCIALES E IGUALDAD Agencia Española de

Medicamentos y Productos

Sanitarios

Página 10 de 35

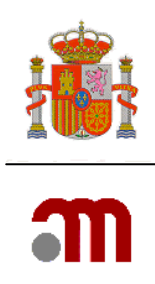

|                   | Búsqueda de Organizaciones                               |   |         |
|-------------------|----------------------------------------------------------|---|---------|
| Provincias        | La Rioja                                                 | - |         |
| Nombre del Centro | Guipúzcoa<br>Huelva                                      | * |         |
|                   | Huesca<br>Jaen                                           |   | Filtrar |
|                   | La Rioja<br>Las Palmas<br>León<br>Lérida<br>Lugo         |   |         |
|                   | Madrid<br>Málaga<br>Melilla<br>Murcia                    |   |         |
|                   | Navarra<br>Orense<br>Palencia<br>Pontevedra<br>Salamanca |   |         |
|                   | Segovia<br>Sevilla                                       |   |         |

Lo primero es seleccionar la provincia desde la lista desplegable.

Luego podemos buscar el nombre del centro tecleando alguna palabra del nombre en el recuadro "Nombre del centro" y pulsando "Filtrar"

|                   | Búsqueda de Organizaciones                                   |         |
|-------------------|--------------------------------------------------------------|---------|
| Provincias        | Madrid                                                       | *       |
| Nombre del Centro | cajal                                                        |         |
|                   |                                                              | Filtrar |
|                   | [H] [ <u>Otros</u> ] [ <u>Todos</u> ]                        |         |
|                   | Una fila encontrada.                                         |         |
|                   | 1                                                            |         |
|                   | Nombre del Centro Municipio<br>HOSPITAL RAMÓN Y CAJAL Madrid |         |

Si no conocemos el nombre del centro o tras varios intentos no lo hemos encontrado, deberíamos dejar el recuadro del Nombre del Centro en blanco.

A continuación pulsaremos "Filtrar"

| Búsqueda de Organizaciones |                                       |                   |  |
|----------------------------|---------------------------------------|-------------------|--|
| Provincias                 | La Rioja                              | <b>•</b>          |  |
| Nombre del Centro          |                                       |                   |  |
|                            |                                       | Filtrar           |  |
|                            | [C][E] [H] [P] [Otros] [Todos]        |                   |  |
| l                          |                                       |                   |  |
|                            | 4 filas, mostrando todas.             |                   |  |
|                            | 1                                     |                   |  |
|                            |                                       |                   |  |
|                            | Nombre del Centro                     | Municipio         |  |
| CENTRO ASISTENC            | IAL ALBELDA DE IREGUA                 | Albelda de Iregua |  |
| CENTRO SOCIOSA             | NITARIO DE CONVALENCENCIA LOS JAZMINE | S Haro            |  |
| CLÍNICA LOS MAN            | ZANOS                                 | Lardero           |  |
| COMPLEJO HOSPI             | TAL SAN PEDRO                         | Logroño           |  |

MINISTERIO DE SANIDAD, SERVICIOS SOCIALES E IGUALDAD Agencia Española de Medicamentos y Productos

Sanitarios

Página 11 de 35

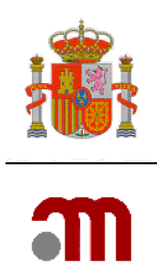

Podemos refinar la búsqueda pulsando la letras que aparecen en la parte superior de la lista para seleccionar los centros cuyo nombre empieza por esa letra (lo cual puede incluir la palabra "hospital", "centro" o "clínica").

Otra opción sería ir pasando las páginas de resultados

|                                       | Búsqueda de Organizaciones               |                    |    |
|---------------------------------------|------------------------------------------|--------------------|----|
| Provincias                            | Madrid                                   | •                  |    |
| i i i i i i                           |                                          |                    |    |
| Nombre del Centro                     |                                          |                    |    |
|                                       |                                          | Filtra             | ar |
|                                       |                                          | T INCOME           |    |
|                                       |                                          |                    |    |
|                                       |                                          |                    |    |
| (                                     | 90 filas, mostrando desde 1 a 25.        |                    |    |
|                                       | [< <] 1, 2, 3, 4 [ />>]                  |                    |    |
| · · · · · · · · · · · · · · · · · · · |                                          |                    |    |
|                                       | Nombre del Centro                        | Municipio          |    |
| CASTA GUADARRAMA                      |                                          | Guadarrama         |    |
| CENTRO NACIONAL DE                    | ESPECIALIDADES QUIRÚRGICAS (PABELLÓN 8)  | Madrid             |    |
| CENTRO ONCOLÓGICO                     | D MD ANDERSON INTERNATIONAL ESPAÑA       | Madrid             |    |
| CENTRO SAN JUAN DE                    | DIOS                                     | Ciempozuelos       |    |
| CLINICA CEMTRO                        |                                          | Madrid             |    |
| CLÍNICA ISADORA                       |                                          | Madrid             |    |
| CLÍNICA LA LUZ, S.L.                  |                                          | Madrid             |    |
| CLINICA LA MILAGROS                   | <u>5A</u>                                | Madrid             |    |
| CLINICA LOS OLMOS                     | N                                        | Molinos (Los)      |    |
| CLINICA MATERNIDAD                    | NUESTRA SENORA DE BELEN                  | Madrid             |    |
| CLINICA NUESTRA SRA                   | A, DE LA PAZ                             | Madrid             |    |
| CLINICA ROBER, S.A.                   |                                          | Madrid             |    |
| CLÍNICA SANTA ELENA                   |                                          | Madrid             |    |
| CLÍNICA SEAR S.A                      |                                          | Madrid             |    |
| COMPLETO HOSPITAL                     |                                          | Madrid             |    |
| COMPLETO UNIVERSIT                    | ARIO DE SAN CARLOS                       | Madrid             |    |
| COMPLEJO UNIVERSIT                    | ARIO LA PAZ                              | Madrid             |    |
| FRATERNIDAD-MUPRE                     | SPA, HOSPITAL CENTRAL                    | Madrid             |    |
| FREMAP HOSPITAL Y                     | CENTRO DE REHABILITACIÓN DE MAJADAHONDA  | Majadahonda        |    |
| FUENSANTA S.L. (CLÍN                  | ICA FUENSANTA)                           | Madrid             |    |
| FUNDACIÓN INSTITUT                    | O SAN JOSÉ                               | Madrid             |    |
| HH. HH. SGDO. C. DE                   | JESÚS, COMPLEJO ASISTENCIAL BENITO MENNI | Ciempozuelos       |    |
| HM HOSPITAL UNIVER                    | SITARIO DE MONTEPRÍNCIPE                 | Boadilla del Monte |    |
| HM UNIVERSITARIO T                    | ORRELODONES                              | Torrelodones       |    |

Sólo en el caso de que el centro no se encuentre en el catálogo de establecimientos sanitarios del portal ECM, deberá seleccionarse 'Otros' y la opción 'No registrado'.

Bajo ningún concepto, deberá rellenarse el nombre del centro en EudraCT para que la solicitud sea válida en España.

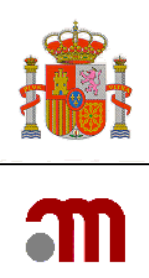

|                   | Búsqueda de Organizaciones              |         |
|-------------------|-----------------------------------------|---------|
| Provincias        | Segovia 🗸                               |         |
| Nombre del Centro |                                         |         |
|                   |                                         | Filtrar |
|                   | [C] [F] [H] [I] [S] [U] [Otros] [Todos] |         |
|                   | Una fila encontrada.<br>1               |         |
|                   | Nombre del Centro Municipio             |         |

En este caso, pulsaríamos "No registrado" y pasaríamos a rellenar manualmente la dirección del centro. Este es el único caso en que se puede rellenar manualmente y deberemos asegurarnos de que realmente no existe ese centro.

En caso de seleccionar un centro que sí aparece en el catálogo se puede aprecia que aparece un código junto al nombre del centro, en el ejemplo de abajo **#Cod. CNH:330156#**.

|              | ¿Cuál es el papel de este<br>investigador?: | nil                   |                   |  |
|--------------|---------------------------------------------|-----------------------|-------------------|--|
|              | País(*)                                     | España                |                   |  |
|              |                                             | Buscar Centro         | Buscar Centro AP  |  |
| .1.1 o G.2.1 | Nombre: (*)                                 | Ignacio               |                   |  |
| .1.2 o G.2.2 | Segundo nombre:                             |                       |                   |  |
| .1.3 o G.2.3 | Apellidos: (*)                              | Núñez                 |                   |  |
| .1.4 o G.2.4 | Titulación (Dr., Ldo., etc):(*)             | Dr.                   |                   |  |
| .1.5 o G.2.5 | Nombre del Centro:(*)                       | HOSPITAL DE CABUEÑES# | Cod. CNH: 330156# |  |
|              | Nombre del Departamento:(*)                 | Medicina Interna      |                   |  |
|              | Dirección: (*)                              | Los Prados, 395       |                   |  |
|              | Ciudad: (*)                                 | Gijón                 |                   |  |
|              | Código Postal: (*)                          | 33394                 |                   |  |

En caso de tener que editar el formulario de solicitud posteriormente a lo largo del ensayo en EudraCT, no debe modificarse bajo ningún concepto el campo del nombre del centro ni el código CNH para el correcto procesamiento del nombre del centro en el Portal ECM.

MINISTERIO DE SANIDAD, SERVICIOS SOCIALES E IGUALDAD Agencia Española de Medicamentos y Productos Sanitarios

Página 13 de 35

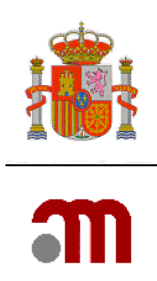

Si fuera necesario modificar los datos del centro, se hará siempre desde el Portal ECM.

Una vez incorporados los datos, se debe pulsar Continuar. Se verá de nuevo la lista de investigadores.

|            | ¿Cuál es el papel de este<br>investigador?: | nil                    |                    |  |
|------------|---------------------------------------------|------------------------|--------------------|--|
|            | País(*)                                     | España                 |                    |  |
|            |                                             | Buscar Centro          | Buscar Centro AP . |  |
| 1 o G.2.1  | Nombre: (*)                                 | Ignacio                |                    |  |
| .2 o G.2.2 | Segundo nombre:                             |                        |                    |  |
| .3 o G.2.3 | Apellidos: (*)                              | Núñez                  |                    |  |
| .4 o G.2.4 | Titulación (Dr., Ldo., etc):(*)             | Dr.                    |                    |  |
| .5 o G.2.5 | Nombre del Centro:(*)                       | HOSPITAL DE CABUEÑES#C | Cod. CNH: 330156#  |  |
|            | Nombre del Departamento:(*)                 | Medicina Interna       |                    |  |
|            | Dirección: (*)                              | Los Prados, 395        |                    |  |
|            | Ciudad: (*)                                 | Gijón                  |                    |  |
|            | Código Postal: (*)                          | 33394                  |                    |  |

La misma dinámica puede utilizarse si lo que se quiere especificar es un centro de atención primaria, pero se pulsaría al principio el botón "Buscar centro AP" en lugar de "Buscar centro".

Recuerde guardar los datos del formulario regularmente.

# 4. DATOS DEL COMITÉ ÉTICO (Sección H)

Los datos del CEIC en el apartado H.2.1 se han de completar usando el diccionario de Comités

que se encuentra disponible cuando se pulsa el botón

Buscar Comité...

Para ello se hará clic en el enlace "H. Comité Ético de Investigación Clínica" en el menú lateral de la izquierda.

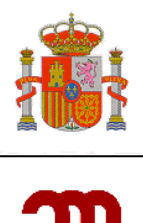

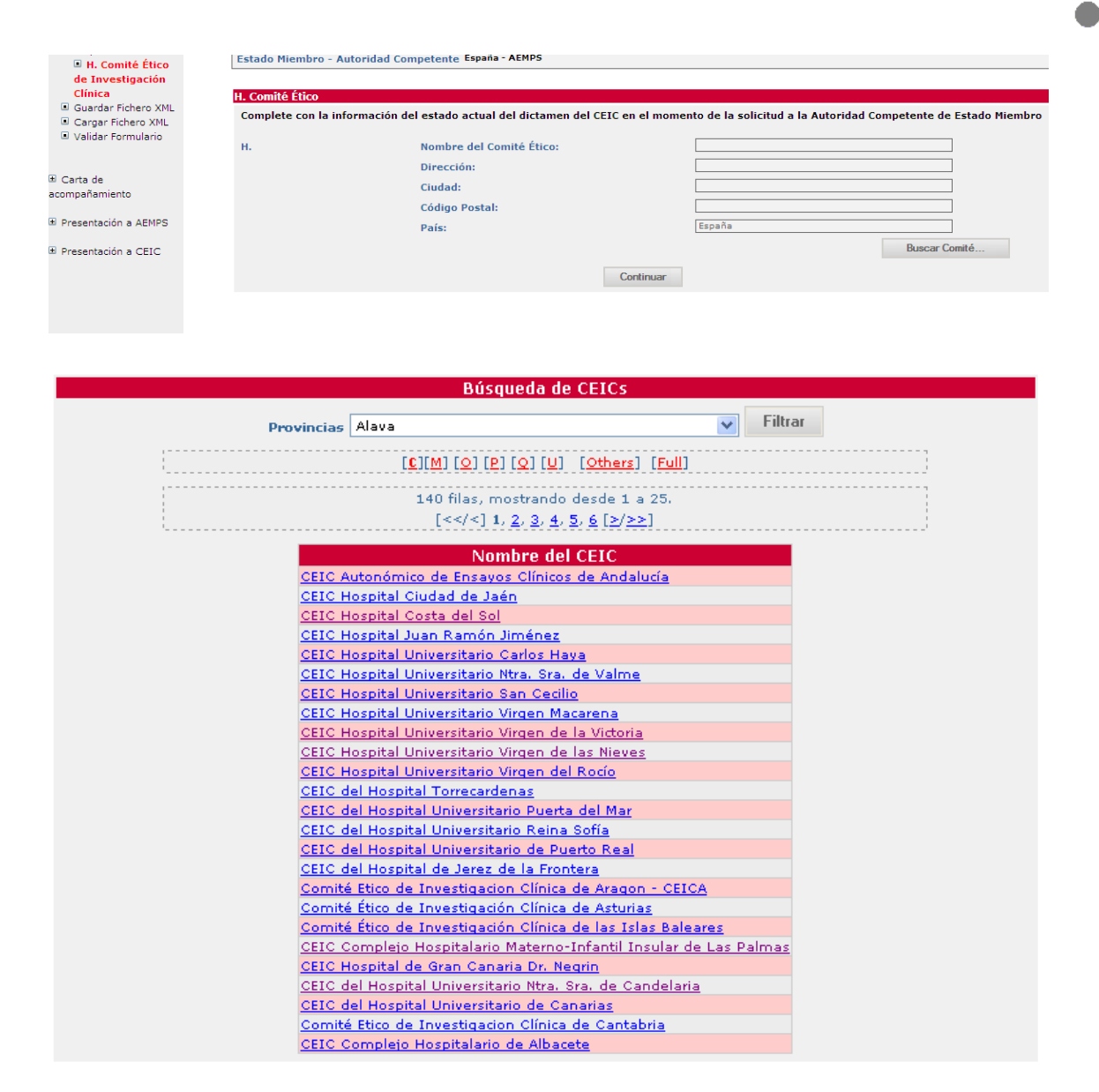

La aplicación muestra el listado con los nombres de los CEICs ante los que se puede presentar la solicitud.

Para encontrar un CEIC utilizaremos el mismo método que para los centros, seleccionar provincia y luego inicial del centro.

Una vez rellenados los datos de G y H se debe validar el formulario y corregir los errores de validación mostrados. Una vez validado guardaremos el XML con la opción: "Guardar Fichero XML".

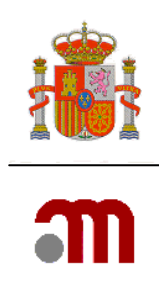

# 5. CARTA DE PRESENTACIÓN

Antes de poder enviar la Solicitud de autorización de un ensayo clínico con medicamentos de uso humano a la Agencia Española de Medicamentos y Productos Sanitarios es necesario completar la carta de presentación.

Para poder completar la carta de presentación en el portal de ensayos clínicos debe estar validado el formulario de solicitud inicial.

Para completar la carta en el marco izquierdo: se pulsa <sup>⊞</sup> "Carta de acompañamiento" una vez desplegadas las distintas opciones se elige<sup>■</sup> Datos Carta.

Algunos datos necesarios para poder cumplimentar la carta de presentación como son el solicitante ante la AEMPS y ante CEIC, así como datos informativos sobre el EC, se rellenan automáticamente a partir del formulario de solicitud inicial cargado en el sistema no pudiendo ser editados (campos en fondo gris).

| Tipo de Promotor                 | Comercial                                     |
|----------------------------------|-----------------------------------------------|
| Titulo del ensayo                | ENSAYO CLÍNICO EN FASE I/II DE UTILIZACIÓN DE |
|                                  |                                               |
|                                  | <b></b>                                       |
| Número EudraCT                   | 2004-000001-22                                |
| Codigo de protocolo del promotor | ELA-1                                         |
| Fase del Ensayo Clinico          | 1                                             |
| Unicentro                        | Multicentro                                   |
| ✓ Nacional                       | Internacional                                 |

## 5.1 Asociación de centros y CEICs

El primer paso en la cumplimentación de la carta es asociar centros y CEICs.

Para asociar los CEICS Implicados con los centros propuestos se selecciona el CEIC implicado de la lista propuesta en la ventana de la parte izquierda, y a continuación se selecciona uno o varios (manteniendo pulsada la tecla Control o Mayúscula) de los centros propuestos en la

ventana de la derecha y se pulsa el botón 💻

Asociar

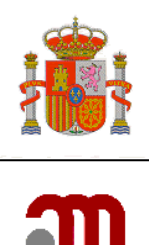

| Ceics Implicados: |                                                                                                    |         | Centros:                                 |
|-------------------|----------------------------------------------------------------------------------------------------|---------|------------------------------------------|
|                   | MURCIA - CEIC del Hospital Santa Maria del<br>MURCIA - CEIC del Hospital Virgen de la Arrio<br>NAVARRA - Comité Ético de Investigación Cli<br>PAÍS VASCO - CEIC del Área Sanitaria de Gu<br>PAÍS VASCO - CEIC del Hospital de Basurto<br>PAÍS VASCO - CEIC del Hospital de Cruces<br>PAÍS VASCO - CEIC del Hospital de Galdaka<br>PAÍS VASCO - CEIC del Hospital de Santiago | Asociar | HOSPITAL TXAGORRITXU (Vitoria-Gasteiz) 📥 |
|                   | PAIS VASCO - CEIC del Hospital Txagorritxu<br>PAIS VASCO - Comité Ético de Investigación ↓                                                                                                    |         |                                          |

Esto actualiza la pantalla de la derecha eliminando de la lista los centros que ya han sido asociados a un CEIC para mostrar solamente los que quedan pendientes de asociar

| Ceics Implicados: |                                                                                                    | Centros:         |
|-------------------|----------------------------------------------------------------------------------------------------|------------------|
|                   | ANDALUCÍA - CEIC Autonómico de Ensayos<br>ANDALUCÍA - CEIC del Hospital de Jerez de<br>ANDALUCÍA - CEIC del Hospital Torrecárden<br>ANDALUCÍA - CEIC del Hospital Universitario<br>ANDALUCÍA - CEIC del Hospital Universitario<br>ANDALUCÍA - CEIC del Hospital Universitario<br>ANDALUCÍA - CEIC Hospital Ciudad de Jaén<br>ANDALUCÍA - CEIC Hospital Costa del Sol<br>ANDALUCÍA - CEIC Hospital Juan Ramón Jirr<br>ANDALUCÍA - CEIC Hospital Universitario Car | ▲<br>▲<br>▼<br>▲ |
|                   | Asociados                                                                                                    |                  |
|                   | CEIC del Hospital Txagorritxu O CEIC de Referenci                                                                                                    | a                |
|                   | HOSPITAL TXAGORRITXU (Vitoria-Gasteiz)                                                                                                    |                  |

Se deberá repetir la operación de asociar centros a CEICs hasta que todos los centros propuestos hayan sido asociados a un CEIC y se muestre la caja de texto de centros vacía.

Una vez que se hayan asociado todos los centros con su CEIC, cuando sea necesario incluir alguno de los CEICs regionales de Andalucía, País Vasco y Madrid, se selecciona dicho CEIC sin marcar centro y se pulsa el botón "Asociar". De esta forma se incluye en la lista de CEICs sin centro.

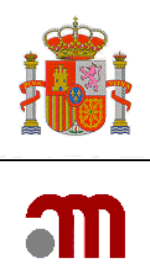

| Ceics Implicados: |                                                                                                    |           |                   | Centros:                   |  |
|-------------------|----------------------------------------------------------------------------------------------------|-----------|-------------------|----------------------------|--|
|                   | ANDALUCÍA - CEIC Autonómico de Ensayos<br>ANDALUCÍA - CEIC del Hospital de Jerez de<br>ANDALUCÍA - CEIC del Hospital Torrecárden<br>ANDALUCÍA - CEIC del Hospital Universitario<br>ANDALUCÍA - CEIC del Hospital Universitario<br>ANDALUCÍA - CEIC del Hospital Universitario<br>ANDALUCÍA - CEIC Hospital Ciudad de Jaén<br>ANDALUCÍA - CEIC Hospital Costa del Sol<br>ANDALUCÍA - CEIC Hospital Juan Ramón Jim<br>ANDALUCÍA - CEIC Hospital Juan Ramón Zim | Asociar   | 4                 |                            |  |
|                   |                                                                                                    | Asociados |                   |                            |  |
|                   | CEIC del Hospital Txagorritxu                                                                                                    |           |                   | CEIC de Referencia         |  |
|                   | HOSPIT                                                                                                    | AL TXAGOR | RITXU (Vitoria-Ga | steiz) Eliminar            |  |
|                   | Comité Ético de Investigación Clínica de la Comunidad                                                                                                    | Autónoma  | del País Vasco. C | EIC-E O CEIC de Referencia |  |
|                   |                                                                                                    |           | SIN CE            | NTRO Eliminar              |  |

A medida que se van creando asociaciones estas se muestran en la parte inferior de los cuadros de lista bajo el título Asociados mostrándose por cada asociación dos filas

En la parte superior figura el nombre del CEIC Implicado resaltado en negrita y debajo el nombre del Centro o centros asociados a ese CEIC con una fuente normal

Es obligatorio identificar del listado de CEICs aquél que actuará como CEIC de referencia marcando la casilla que figura junto al nombre del CEIC. Solo se puede marcar un CEIC como CEIC de referencia.

Sanitarios

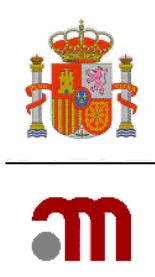

### 5.2 Datos complementarios generales de la solicitud

Posteriormente se deberán ir contestando las preguntas de la carta de acompañamiento que aparecen en el siguiente orden

#### 5.2.1 Responsable del Registro Español de estudios clínicos

| Responsable del REec                                                                                                    |                                                                                                    |
|----------------------------------------------------------------------------------------------------|----------------------------------------------------------------------------------------------------|
| ¿Se utiliza en el ensayo algún producto sanitario o algún medicamento que contenga un producto sanitario, en ambos casos, sin marcado CE ó con marcado CE pero en indicaciones distintas de las autorizadas? | B.1.2 Persona de contacto del promotor<br>(B.5.2 Punto de contacto para información<br>C.1.4.2 Solicitante a la AEMPS<br>Usuario existente del REec |

Este desplegable es para designar al responsable de publicación y actualización de los datos del ensayo en el Registro Español de estudios clínicos.

#### 5.2.2 Productos sanitarios

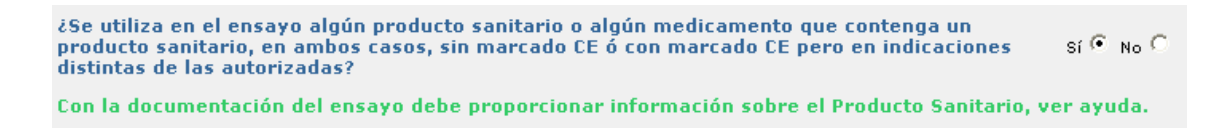

Cuando en el ensayo clínico se utilice algún producto sanitario o algún medicamento que contenga un producto sanitario, en ambos casos, sin marcado CE ó con marcado CE pero en indicaciones distintas de las autorizadas, la documentación necesaria sobre el producto sanitario se describe en la sección 9 del documento aclaraciones sobre la aplicación de la normativa de ensayos clínicos desde el 1 de mayo de 2004

http://www.aemps.gob.es/investigacionClinica/medicamentos/ensayosClinicos.htm

#### 5.2.3 Psicótropos

| ¿Se utiliza en el ensayo algún medicamento estupefaciente o psicotropo? | SÍ C No C |
|-------------------------------------------------------------------------|-----------|
| En caso afirmativo, especifique                                         |           |
|                                                                         |           |

Siempre se debe responder a la pregunta ¿Se utiliza en el ensayo algún medicamento estupefaciente o psicótropo?, únicamente en el caso de responder afirmativamente se debe especificar en el cuadro de texto el nombre de los medicamentos y si son estupefacientes o psicótropos.

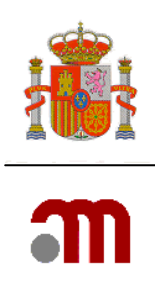

#### 5.2.4 Tipo de ensayo y tasas

Para determinar si el ensayo requiere cumplimentar solicitud de PEI y orientar sobre la tasa más adecuada (la tasa a pagar de forma efectiva será en todo caso por lo indicado por la Ley 10/2013 o sus modificaciones posteriores).

#### Tasa 5.3

| ¿El promotor es un investigador o grupo de investigadores en los que el medicamento en<br>investigación lo elabora un Servicio de Farmacia?      | sí C No 🖲                                       |
|----------------------------------------------------------------------------------------------------|-------------------------------------------------|
| ¿Todos los medicamentos están autorizados e inscritos en España?                                                                                 | sí 📀 No C                                       |
| Corresponde el pago de la tasa del epígrafe 5.3.a. En todo caso consulte la disposición le modificaciones en materia presupuestaria estatal.     | gal vigente (Ley 10/2013 de 24 de julio 2013) y |
|                                                                                                    |                                                 |
| ¿El promotor es un investigador o grupo de investigadores en los que el medicamento en investigación lo elabora un Servicio de Farmacia?         | sí 🖲 <sub>No</sub> C                            |
| Corresponde el pago de la tasa del epígrafe 5.3.b. En todo caso consulte la disposición leg<br>modificaciones en materia presupuestaria estatal. | al vigente (Ley 10/2013 de 24 de julio 2013) y  |

#### Tasas 5.2

| ¿El promotor es un investigador o grupo de investigadores en los que el medicamento er<br>investigación lo elabora un Servicio de Farmacia?                        | sí C No 🕫                                           |
|----------------------------------------------------------------------------------------------------|-----------------------------------------------------|
| ¿Todos los medicamentos están autorizados e inscritos en España?                                                                                                   | sí C No 🕫                                           |
| ċEs la primera solicitud de un ensaγo con algún medicamento no autorizado en el área<br>ICH y sin principios activos autorizados en España?                        | sí C No 🖲                                           |
| ¿Hay algún ensayo previo con un medicamento evaluado por el procedimiento del<br>epígrafe 5.1 o es una reiteración del mismo?                                      | sí 🔍 No C                                           |
| En caso afirmativo, especifique el Nº AEMPS o Nº EudraCT de dicho ensayo                                                                                           |                                                     |
| Corresponde el pago de alguna de las tasas del epígrafe 5.2 (b ó c). Para más detalles co<br>24 de julio 2013) γ modificaciones en materia presupuestaria estatal. | nsulte la disposición legal vigente (Ley 10/2013 de |

| ¿El promotor es un investigador o grupo de investigadores en los que el medicamento en<br>investigación lo elabora un Servicio de Farmacia?                        | sí C No G                                           |
|----------------------------------------------------------------------------------------------------|-----------------------------------------------------|
| ¿Todos los medicamentos están autorizados e inscritos en España?                                                                                                   | sí C No 🖲                                           |
| ¿Es la primera solicitud de un ensayo con algún medicamento no autorizado en el área<br>ICH y sin principios activos autorizados en España?                        | sí C <sub>No</sub> @                                |
| ¿Hay algún ensayo previo con un medicamento evaluado por el procedimiento del epígrafe 5.1 o es una reiteración del mismo?                                         | sí C No @                                           |
| Corresponde el pago de alguna de las tasas del epígrafe 5.2 (a ó d). Para más detalles co<br>24 de julio 2013) y modificaciones en materia presupuestaria estatal. | nsulte la disposición legal vigente (Ley 10/2013 de |

#### Tasa 5.1

| ¿El promotor es un investigador o grupo de investigadores en los que el medicamento en investigación lo elabora un Servicio de Farmacia?    | sí C No 🕫                                     |
|----------------------------------------------------------------------------------------------------|-----------------------------------------------|
| ¿Todos los medicamentos están autorizados e inscritos en España?                                                                            | sí C No 🖲                                     |
| ¿Es la primera solicitud de un ensayo con algún medicamento no autorizado en el área<br>ICH y sin principios activos autorizados en España? | sí 💿 No C                                     |
| Corresponde el pago de la tasa del epígrafe 5.1. En todo caso consulte la disposición lega                                                  | l vigente (Ley 10/2013 de 24 de julio 2013) y |

Posteriormente hay que indicar en el espacio que sigue toda la información que se considere de interés en relación con la solicitud, y que no se pueda incluir en otros apartados. Por ej. se

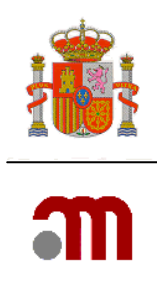

incluirá, además de lo indicado en la pantalla, si las RA graves e inesperadas ocurridas fuera de España se notificarán a Eudravigilance.

| Haga constar en este cuadro de texto cualquier otra información que se considere relevante,<br>como por ejemplo:                                                                                                    |  |
|----------------------------------------------------------------------------------------------------|--|
| <ul> <li>Si la modificación de un expediente de medicamento en investigación (IMPD) sólo se<br/>refiere a la evaluación beneficio/riesgo</li> <li>O si el MI ya dispone de calificación de PEI, pero ha cambiado alguno de los datos<br/>siguientes, indíquelo:</li> </ul> |  |
| 1. la formulación del medicamento<br>2. la forma farmacéutica<br>3. la concentración<br>4. la vía de administración                                                                                                    |  |
|                                                                                                    |  |

En caso de que la respuesta a

¿Se utiliza en el ensayo clínico algún medicamento no "autorizado e inscrito" en España? 👘 Sí 🤨 Νο 🔍

haya sido "No", al marcar continuar se va a la pantalla indicada en el apartado 5.3.

En el caso de que la respuesta a esta pregunta hubiera sido sí, la siguiente pantalla mostrará los medicamentos no autorizados e inscritos en España que consten en el formulario de solicitud inicial dando la opción de añadir los medicamentos no en investigación que tampoco estén autorizados e inscritos en España (ver apartado 5.4).

## 5.3 Servicio de Farmacia

El botón cuando al responder a la pregunta ¿Se utiliza en el ensayo clínico algún medicamento no "autorizado e inscrito" en España? Haya sido sí lleva a la pantalla:

| Anexo A Carta de Acompañamiento de la solicitud inicial                                                                                                    |           |
|----------------------------------------------------------------------------------------------------|-----------|
| ¿Se contempla que un Servicio de Farmacia elabore algún medicamento en investigación o modifique alguno de<br>los medicamentos autorizados realizando operaciones de fabricación diferentes de la reconstitución o<br>acondicionamiento final para los medicamentos destinados a ser utilizados únicamente en un centro sanitario<br>dependiente de dicho servicio? | sí O No O |
| Continuar                                                                                                    |           |

En el caso de que un Servicio de Farmacia sólo reetiquete la medicación para los sujetos que participan en su centro o cuando solo se reconstituya el medicamento previo a su administración, la respuesta será "No".

Si se elige "No", simplemente se debe pulsar después el botón "Continuar". En este caso se da por completada la Carta de Acompañamiento.

Se marcará "Sí" exclusivamente cuando el Servicio de Farmacia elabore algún medicamento en investigación o modifique alguno de los medicamentos autorizados realizando operaciones de

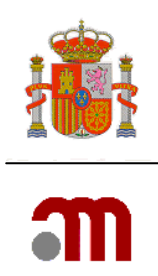

fabricación diferentes de la reconstitución o etiquetado para los medicamentos destinados a ser utilizados únicamente en un centro sanitario dependiente de dicho servicio.

En este caso se debe pulsar "Añadir medicamento"

| Anexo A Carla de Acompanamiento                                                                                                    |
|----------------------------------------------------------------------------------------------------|
| ¿Se contempla que un Servio de Farmacia elabore algún medicamento en investigación o modifique alguno de los<br>medicamentos autorizados realizando operaciones de fabricación diferentes de la reconstitución o<br>acondicionamiento final para los medicamentos destinados a ser utilizados únicamente en un centro sanitario<br>dependiente de dicho servicio?<br>Información de los medicamentos |
| Añsdir Madianmanta                                                                                                    |
| Madui medicalitetitu                                                                                                    |
|                                                                                                    |
| Continuar                                                                                                    |
|                                                                                                    |
|                                                                                                    |

Al pulsar el botón Añadir Medicamento se muestra la pantalla para completar los datos relativos al servicio de farmacia, y los procesos realizados sobre un medicamento en concreto.

| o a carta ac acompanamenta                               | de la solicitud inicial             |                                                                                                    |
|----------------------------------------------------------|-------------------------------------|----------------------------------------------------------------------------------------------------|
| Nombre del medicamento<br>Descripción de los procesos re | alizados por la oficina de Farmacia | PR1 - CETROHEMADEXMOS         PR1 - CETROHEMADEXMOS         PR2 - HormonPlus(R)         Fabricación de Medicamento         Enmascaramiento         Cambio de forma farmaceútica         Etiquetado         Dilución         Reenvasado         Otras |
| )atos del servicio de Farmacia<br>Nombre                 |                                     |                                                                                                    |
| Dirección                                                |                                     |                                                                                                    |
| Ciudad                                                   |                                     |                                                                                                    |
| Código Postal                                            |                                     |                                                                                                    |
| Pais                                                     | España                              |                                                                                                    |
| Teléfono                                                 |                                     |                                                                                                    |
| relefond                                                 |                                     |                                                                                                    |

Esta operación se debe hacer para cada uno de los medicamentos en investigación que vayan a ser modificados por el Servicio de Farmacia y serán seleccionados utilizando el desplegable que aparece en el campo: nombre del medicamento.

Cuando se hayan completado estos apartados se deben guardar pulsando el botón

Guardar

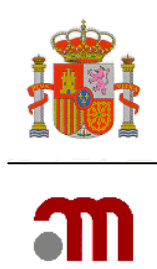

La aplicación a continuación nos vuelve a Mostar el índice de servicios de farmacia mostrando una fila que hace referencia a un identificador, el nombre del medicamento sobre el que se realizan procesos en un centro de farmacia. Estos datos se pueden eliminar o modificar usando los botones de acción correspondientes situados en la misma fila.

| Anexo A Carta de Acompañamiento                                                                                                    |                                                                                                    |                                                                                                    |                                 |
|----------------------------------------------------------------------------------------------------|----------------------------------------------------------------------------------------------------|----------------------------------------------------------------------------------------------------|---------------------------------|
| ¿Se contempla que un Servio de<br>medicamentos autorizados realiz<br>acondicionamiento final para los<br>dependiente de dicho servicio?<br>Información de los medicamento | Farmacia elabore algún medicamen<br>cando operaciones de fabricación di<br>medicamentos destinados a ser util<br>15 | to en investigación o modifique alguno d<br>ferentes de la reconstitución o<br>lizados únicamente en un centro sanitari | .elos<br>o Síເ⊂ <sub>No</sub> C |
| ID Nombre medicamento                                                                                                    | Descripción de los procesos                                                                                         | Nombre del centro de farmacia                                                                                           |                                 |
| PR1 Nombre comercial:(*)                                                                                                    | Fabricación de placebo<br>Fabricación de Medicamento                                                                | da                                                                                                    | Eliminar Modificar              |
| Añadir Medicamento                                                                                                    |                                                                                                    |                                                                                                    |                                 |
|                                                                                                    |                                                                                                    |                                                                                                    |                                 |
|                                                                                                    | Co                                                                                                    | ontinuar                                                                                                    |                                 |

Se pueden añadir tantos medicamentos como sea necesario, pulsando el botón
Añadir Medicamento
por cada uno se creará una fila adicional.

Cuando se hayan completado todos los servicios de farmacia se debe pulsar el botón

Debe guardarse el XML de la carta y validarse para comprobar que no hay errores.

# 5.4 Datos de la solicitud de calificación de producto en fase de investigación clínica (PEI)

Cuando la respuesta la pregunta ¿Se utiliza en el ensayo clínico algún medicamento no "autorizado e inscrito" en España? es afirmativa, hay que rellenar los datos correspondientes a una solicitud de calificación de producto en fase de investigación clínica (PEI) o justificar porque esta calificación no se solicita.

Aparece la pantalla "Medicamentos utilizados en el ensayo clínico no autorizados e inscritos en España" que muestra todos los medicamentos en investigación utilizados en el Ensayo Clínico no autorizados e Inscritos en España excepto placebos que constan en el formulario de solicitud inicial.

| Medicamentos utilizados en el Ensayo Clínico no autorizados e Inscritos en España<br>Debe introducir la información de todos los medicamentos utilizados en el ensayo clínico: Medicamentos en Investigación (MI) y medicamentos no<br>en investigación no MI (Por Ej.: Tratamiento de base, medicación de rescate, tratamiento de provocación, o herramientas para medir variables del<br>Ensayo). Deberá seleccionar la opción: "añadir medicamento" para introducir la información de los medicamentos que no se encuentren incluidos<br>en el formulario de solicitud inicial.<br>Si se utiliza en el ensayo clínico o se añade aquí algún medicamento sin autorización de comercialización en algún país de la UE indique para<br>cuales de ellos se solicita la calíficación de PEL. |                                                                                  |                    |                                |                                |        |  |
|----------------------------------------------------------------------------------------------------|----------------------------------------------------------------------------------|--------------------|--------------------------------|--------------------------------|--------|--|
|                                                                                                    | Añadir Medicamento no MI                                                         |                    |                                |                                |        |  |
| ID                                                                                                    | Nombre medicamento                                                               | Forma farmacéutica | País en el que está autorizado |                                |        |  |
| PR1                                                                                                    | CETROHEMADEXMOS                                                                  |                    |                                | 🗌 Solicita calificación de PEI | Editar |  |
| PR2                                                                                                    | Hormona crecimiento humano                                                       |                    |                                | 🗌 Solicita calificación de PEI | Editar |  |
|                                                                                                    |                                                                                  |                    | Continuar                      |                                |        |  |
| MINISTERIO DE SANIDAD,<br>SERVICIOS SOCIALES E<br>IGUALDAD                                                                                                    |                                                                                  |                    |                                |                                |        |  |
|                                                                                                    | Pagina 23 de 35<br>Agencia Española de<br>Medicamentos y Productos<br>Sanitarios |                    |                                |                                |        |  |

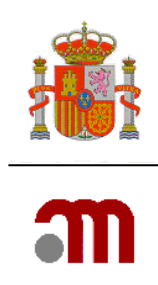

Se pueden realizar tres acciones dentro de esta pantalla:

#### 1) Solicitar calificación de PEI:

Para aquellos medicamentos en investigación para los que se solicite calificación de PEI se debe

marcar la casilla: Solicita calificación de PEI y a continuación pulsar el botón editar que abrirá la pantalla Solicitud de calificación de producto en fase de investigación clínica (PEI)

**Es necesario solicitar la calificación de PEI** : para todo MI que se vaya a utilizar en un ensayo clínico no autorizado en ningún país del Área ICH (la Unión Europea, EEUU o Japón) y que contenga algún principio activo que no forme parte de algún medicamento autorizado en España. En el caso de medicamentos biológicos para considerar dos principios activos iguales deben tener el mismo fabricante.

También deberá solicitarse calificación de PEI para los medicamentos no autorizados en ningún país del Área ICH (la Unión Europea, EEUU o Japón) que contengan una nueva asociación de principios activos, cuando dicha asociación no forme parte de algún medicamento autorizado en España.

#### 2) Justificar que no se solicite calificación de PEI:

En el caso de no solicitar calificación de PEI, al pulsar el botón **Editar** sin estar seleccionada (en blanco) la casilla de verificación "Solicita calificación de PEI" se muestra la pantalla donde se indicará el motivo por el que no se solicita calificación de PEI.

No será necesario solicitar la calificación de PEI cuando ésta ya se hubiera concedido previamente.

El promotor del ensayo puede hacer referencia cruzada a la documentación del PEI que ya consta en la AEMPS. Para ello, deberá presentar la conformidad del promotor del PEI a la misma o la del fabricante de dicho medicamento.

En el caso de que se modifique la forma farmacéutica, dosificación ó formulación de un medicamento con calificación de PEI utilizada en ensayos clínicos previos podrá hacerse referencia cruzada al PEI autorizado, presentando un expediente de medicamento en investigación abreviado en el que constarán los datos de calidad, preclínicos y clínicos específicos para la nueva forma farmacéutica o dosificación o para la fórmula modificada.

#### 3) <u>Añadir información de Medicamentos no en investigación (No MI):</u>

Los medicamentos No MI no "autorizados e inscritos en España" que se van a usar en el EC deben incluirse en la carta de acompañamiento. Para añadir los medicamentos **NO MI** se pulsa

el botón Añadir Medicamento no MI mostrando la pantalla Datos del medicamento, donde se deberá identificar el medicamento e indicar si se solicita o no calificación de PEI.

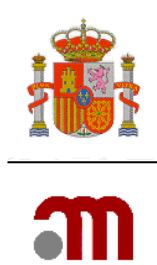

Una vez que se han indicado los datos necesarios para solicitar la calificación de PEI o para

justificar que no se pida, el botón **Continuar** da por finalizadas las acciones dentro del índice y nos muestra la pantalla sobre el Servicio de farmacia.

# a) "Medicamentos utilizados en el ensayo clínico no autorizados e inscritos en España" Solicitud de calificación de PEI para un medicamento

Se deben completar datos relativos al medicamento en cuestión que no se han completado anteriormente. Los datos que se cargan del formulario de solicitud inicial aparecen completados en fondo gris.

En función de quien remita la documentación sobre la calidad del expediente se muestra o no el apartado para completar los datos de quien envía la documentación si esta es distinta del promotor.

| Solicitud de calificación de producto en fase de investigación clínica (PEL) |                                                                             |                                                                     |                  |                   |                   |   |
|------------------------------------------------------------------------------|-----------------------------------------------------------------------------|---------------------------------------------------------------------|------------------|-------------------|-------------------|---|
|                                                                              |                                                                             |                                                                     |                  |                   |                   |   |
| Nombre                                                                       | del medicamento                                                             |                                                                     |                  |                   |                   |   |
| ¿La docu<br>expedier<br>alguien c                                            | mentación sobre la par<br>ite de medicamento en<br>listinto del promotor (C | rte de calidad del<br>investigación la remite<br>)rug Master File)? | SÍ O No O        |                   |                   |   |
| Indicació                                                                    | ón en la que se solicita                                                    | calificación de PEI                                                 |                  |                   |                   |   |
| Forma fa                                                                     | irmacéutica                                                                 |                                                                     |                  |                   |                   |   |
| 🕅 Medic                                                                      | amento de origen quím                                                       | lico                                                                | 🗖 Medicamento d  | le origen biológi | co/biotecnológico |   |
| 🗖 Terap                                                                      | ia celular                                                                  |                                                                     | 🗖 Terapia génica | i                 |                   |   |
| 🗖 Radio                                                                      | fármaco                                                                     |                                                                     | 🗖 Inmunológico   |                   |                   |   |
| F Hemo                                                                       | derivado                                                                    |                                                                     | 🗖 Medicamento d  | le extracción     |                   |   |
| 🗖 Planta                                                                     | a medicinal                                                                 |                                                                     | 🗖 Medicamento h  | omeopatico        |                   |   |
| 🗖 Organ                                                                      | ismo modificado genet                                                       | icamente                                                            |                  |                   |                   |   |
| Via de Ac                                                                    | lministración para este                                                     | MI                                                                  |                  |                   |                   |   |
|                                                                              | Fabricante(s) del producto terminado                                        |                                                                     |                  |                   |                   |   |
|                                                                              |                                                                             | No                                                                  | Jevo Fabricante  | Borrar Fabricante |                   |   |
|                                                                              | Nombre                                                                      | Dirección                                                           | Ciudad           | Código Postal     | País              |   |
|                                                                              |                                                                             |                                                                     |                  |                   |                   | ~ |
|                                                                              |                                                                             |                                                                     | Composici        | ón                |                   |   |
|                                                                              |                                                                             |                                                                     | Principios Ac    | tivos             |                   |   |
| AS1-692737-80-7 TKI258                                                       |                                                                             | Editar Principi                                                     | o Activo         |                   |                   |   |
| ¿Contien                                                                     | e algún excipiente no c                                                     | onocido?                                                            | SÍ C. No C       |                   |                   |   |
| Caducidad (yyyy-mm-dd)                                                       |                                                                             |                                                                     |                  |                   |                   |   |
| Condiciones de almacenamiento cuando haya requisitos<br>específicos          |                                                                             |                                                                     |                  |                   |                   |   |
|                                                                              |                                                                             |                                                                     | Continuar        | Cancelar          |                   |   |

La fabricación en España de medicamentos sin autorización de comercialización, para su utilización en el ámbito de un ensayo clínico únicamente podrá realizarse previa autorización de la Agencia Española de Medicamentos y Productos Sanitarios. Esta autorización estará vigente durante el tiempo de realización del ensayo clínico en el que se utilicen.

MINISTERIO DE SANIDAD, SERVICIOS SOCIALES E IGUALDAD Agencia Española de Medicamentos y Productos Sanitarios

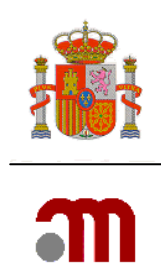

El fabricante de un medicamento en investigación ha de estar autorizado para el ejercicio de su actividad de acuerdo con lo establecido en el Real Decreto 1564/1992, de 18 de diciembre por el que se desarrolla y regula el régimen de autorización de los laboratorios farmacéuticos e importadores de medicamentos y la garantía de calidad de su fabricación industrial.

Por ello, es necesaria la identificación de todas las entidades que intervienen en la fabricación del medicamento tanto de las sustancias activas, ¿no veo fabricantes para los excipientes? como del producto terminado.

|             | Fabricante(s) del producto terminado |                  |                   |      |
|-------------|--------------------------------------|------------------|-------------------|------|
|             |                                      | Nuevo Fabricante | Borrar Fabricante |      |
| Nombre      | Dirección                            | Ciudad           | Código Postal     | País |
|             |                                      |                  |                   |      |
| Composición |                                      |                  |                   |      |

El fabricante del producto terminado se debe completar rellenando los cuadros de texto situados en la fila mostrada en caso de que intervengan varios fabricantes se añaden tantas

filas como sea necesario pulsando el botón Nuevo Fabricante. Si se debe eliminar alguna de las filas completadas con el cursor situado en cualquier cuadro de texto de la fila que

Borrar Fabricante

se desea eliminar se pulsa el botón

|                                                                     | Composición             |  |
|---------------------------------------------------------------------|-------------------------|--|
|                                                                     | Principios Activos      |  |
| AS1-692737-80-7 TKI258                                              | Editar Principio Activo |  |
| ¿Contiene algún excipiente no conocido?                             | Sí C No C               |  |
| Caducidad (yyyy-mm-dd)                                              |                         |  |
| Condiciones de almacenamiento cuando haya requisitos<br>específicos |                         |  |
|                                                                     | Continuar Cancelar      |  |

Para las sustancias activas que se han definido en el formulario de solicitud inicial, cuando se pulsa el botón Editar Principio Activo se muestra una pantalla nueva donde aparecen los datos del principio activo cargados automáticamente al que se le va a asociar la información de un fabricante de sustancia activa. Para ello complete la fila con los datos correspondientes del fabricante del principio activo.

| ¿Contiene algún excipiente no conocido? | Sí 🖲 No O        |                   |
|-----------------------------------------|------------------|-------------------|
|                                         | Ехсір            | ientes            |
|                                         | Nuevo Excipiente | Borrar Excipiente |
| Nombre                                  | Cantidad         | Unidad            |
|                                         |                  |                   |

MINISTERIO DE SANIDAD, SERVICIOS SOCIALES E IGUALDAD Agencia Española de Medicamentos y Productos Sanitarios

Página 26 de 35

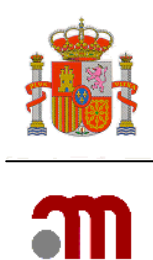

¿Contiene algún excipiente no conocido?, En este paso se procede a identificar los excipientes utilizados no conocidos, la información se completa en la fila ya creada, en caso de usar varios excipientes se añaden nuevas filas pulsando **Nuevo Excipiente** en el caso de querer eliminar una fila con el cursor situado en cualquier cuadro de texto de la fila que se desea eliminar se pulsa el botón **Borrar Excipiente**.

# b) "Medicamentos utilizados en el ensayo clínico no autorizados e inscritos en España.- Motivo por el que no se solicita calificación de PEI

Cuando para un medicamento no autorizado en el área ICH no se solicite calificación de PEI, se ha de indicar el motivo. Se ha de especificar si el medicamento ya tiene una calificación de PEI, si existe una solicitud de calificación de PEI en trámite (indicando en este caso el Nº EudraCT del ensayo con el que se solicitó), si se dispone de autorización para hacer referencia cruzada a un PEI autorizado (que se indicará), si el medicamento contiene principios activos que ya forman parte de medicamentos autorizados en España, o si el medicamento está autorizado en un país del área ICH, indicando en este caso el nombre del medicamento, el país donde está autorizado y el nº de registro.

En el caso que se disponga de calificación de PEI ó ésta se encuentre en trámite se debe indicar que partes del expediente de MI se actualizan: Ninguna, calidad, preclínica, clínica y se solicita nueva indicación, clínica y no se solicita nueva indicación ó relación global beneficio/ riesgo (Cuando lo que se modifique en un IMPD es la relación global beneficio/riesgo, se especificará en la 1ª pantalla de la carta de presentación de Nuevo ensayo clínico en el campo **Cualquier otra información que se considere relevante** 

Además cuando el medicamento ya disponga calificación de PEI, pero cambie alguno de los datos siguientes:

- 1. la formulación del medicamento
- 2. la forma farmacéutica
- 3. la concentración
- 4. la vía de administración

Debe de especificar dicha información en la 1ª pantalla de la carta de presentación de Nuevo ensayo clínico en el campo **Cualquier otra información que se considere relevante**.

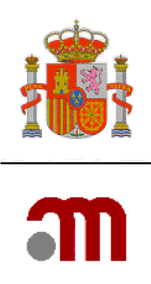

| Código de referencia: PR2                                                                               |                     |
|----------------------------------------------------------------------------------------------------|---------------------|
| Motivo por el que no se solicita calificación de PEI                                                    |                     |
| El medicamento ya tiene una calificación de PEI concedida                                               | Sí C No C           |
| Número de PEI                                                                                           |                     |
| Existe una solicitud de calificación de PEI en trámite                                                  | Sí C No P           |
| Número EudraCT del ensayo con que se solicitó                                                           |                     |
| Se dispone de autorización para hacer referencia cruzada                                                | Sí C No C           |
| Número de PEI al que se referecia                                                                       |                     |
| El medicamento contiene principios activos que ya forman parte<br>de medicamentos autorizados en España | °Sí⊂ No ©           |
| El medicamento que se utiliza en el ensayo esta autorizado en<br>un país de la UE                       | Sí 🔍 No C           |
| Nombre del medicamento autorizado / País de la UE en el que esta autorizado                             | hormona crecimiento |
| Número de registro                                                                                      | 615                 |
| Indicar qué partes de la documentación del PEI se actualizan                                            |                     |
| Ninguna                                                                                                 | Sí C No C           |
| Calidad                                                                                                 | Sí C No C           |
| Preclínica                                                                                              | Sí C No 🕫           |
| Clínica y se solicita nueva indicación                                                                  | Sí C No 🕫           |
| Clínica y no se solicita nueva indicación                                                               | Sí C No 🕫           |
|                                                                                                    | Continuar Cancelar  |
|                                                                                                    |                     |

# c) "Medicamentos utilizados en el ensayo clínico no autorizados e inscritos en España" Añadir medicamentos no en investigación que se van a usar en el Ensayo Clínico

Si en el ensayo se utilizan "medicamentos no en investigación" no autorizados e inscritos en España identifíquelos mediante "Añadir medicamento no MI". Entonces aparecerá la pantalla:

| Datos del medicamento                                          |                                                                         |
|----------------------------------------------------------------|-------------------------------------------------------------------------|
| Nombre del medicamento                                         |                                                                         |
| Nombre que aparece en la ficha técnica cuando esté autorizado, | o nombre por el que se identifica en el protocolo si no está autorizado |
| Tipo de uso                                                    | ▼                                                                       |
| Pais en el que está autorizado                                 | No tiene autorización                                                   |
| Nombre que aparece en la ficha técnica cuando esté autorizado, | o nombre por el que se identifica en el protocolo si no está autorizado |
| Número de registro                                             |                                                                         |
| Solicita calificación de PEI                                   |                                                                         |
|                                                                | Continuar Cancelar                                                      |
|                                                                |                                                                         |

Se deben completar todos los campos excepto número de registro si no está autorizado en ningún país.

Solicita calificación de PEI

**~** 

MINISTERIO DE SANIDAD, SERVICIOS SOCIALES E IGUALDAD Agencia Española de Medicamentos y Productos Sanitarios

Página 28 de 35

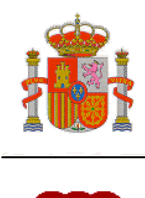

|                  |       |        |            |          |    |              |          |       |          |       | -        |
|------------------|-------|--------|------------|----------|----|--------------|----------|-------|----------|-------|----------|
| Dependiendo      | de    | si se  | solicita   | (casilla | de | verificación | con      | visto | bueno    | en    | verde)   |
| Solicita calific | ación | de PE  | [          |          |    |              | <b>~</b> | o n   | o se sol | icita | (casilla |
| de               |       | ,      | verificaci | ón       |    | e            | en       |       |          |       | blanco)  |
| Solicita calific | ación | de PEI | :          |          |    |              |          | calif | icación  | de P  | El para  |
|                  |       |        |            |          |    |              |          | cum   | icación  |       |          |

este medicamento. El comportamiento de la aplicación según el caso será el descrito en las secciones a) y b) anteriores.

# 6. PRESENTACIÓN A AEMPS Y A CEIC

En el marco izquierdo una vez completado el formulario de solicitud inicial europeo (en relación a la información de G y H) y la carta de presentación sin errores de validación que impidan la presentación se puede iniciar el envío de la solicitud bien a la AEMPS o bien al CEIC. Para ello desplegaremos el menú correspondiente de "Presentación a la AEMPS" o "Presentación al CEIC" donde aparecen las siguientes opciones en cada uno de ellos:

| 🖃 Presentación a AEMPS |                                                                                      |
|------------------------|--------------------------------------------------------------------------------------|
| 🔳 Enviar Solicitud     | <ul> <li>Enviar la solicitud (esta ención asumo el envío con cortificado)</li> </ul> |
| 🗉 Enviar Solicitud sin | • Enviar la solicitad (esta opcion asame el envio con certificado                    |
| Certificado digital    | digital = firma electronica)                                                         |
| Generar PDF            | <ul> <li>Enviar solicitud sin certificado digital</li> </ul>                         |
| formulario             | Generar PDF formulario                                                               |
| 🔳 Generar pdf carta    | Generar PDF Carta.                                                                   |
|                        |                                                                                      |

Antes del envío, ya sea con o sin certificado de firma digital, se deberá cargar los archivos adjuntos que forman parte de la solicitud.

## 6.1 Envío telemático con certificado de firma digital

Al pulsar el enlace "Enviar solicitud" la presentación cursa de forma telemática con firma digital y el sistema buscará un certificado de firma electrónica válido.

En este caso, la secuencia de pantallas para proceder con el envío de la solicitud es la siguiente:

- 1. Búsqueda, validación y reconocimiento de la firma electrónica
- 2. Adjuntar documentación
- 3. Firma digital de la solicitud

MINISTERIO DE SANIDAD, SERVICIOS SOCIALES E IGUALDAD Agencia Española de Medicamentos y Productos Sanitarios

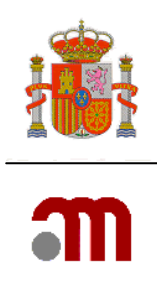

#### 6.1.1 Reconocimiento de la firma digital

Al hacer clic en "Enviar solicitud" primero aparece una lista de certificados instalados:

| 5 | eleccionar cer<br>Seleccione el cer | <b>tificado</b><br>tificado que q | uiere usar.                 |          |                 | <u>?</u> ×             |
|---|-------------------------------------|-----------------------------------|-----------------------------|----------|-----------------|------------------------|
|   | Enviado a                           | Emitido por<br>FNMT Cl            | Propósit<br><todos></todos> | Nombre   | Fecha d         | Ubicación<br>No dispo. |
|   | 🖼 Perez Br                          | MSCCA2                            | Autentic                    | Ninguno  | 28/08/2         | No dispo.              |
|   |                                     |                                   |                             |          |                 |                        |
|   | •                                   |                                   |                             |          |                 |                        |
|   |                                     |                                   | Aceptar                     | Cancelar | <u>V</u> er cer | tificado               |

Al pulsar Aceptar, se solicita permiso para leer la clave privada (es parte del proceso de reconocimiento de la firma por el sistema)

Si aparece el cuadro siguiente, debe marcar la casilla "Do not show this dialog box again" y pulsar "Yes" ("Sí").

| ecunity Alert                                      |                                                                                                    |
|----------------------------------------------------|----------------------------------------------------------------------------------------------------|
| This Web site ne                                   | eeds to create a digital signature using your private key.                                                                                                    |
| WARNING: Allo<br>The Web site co<br>your identity. | wing an untrusted Web site to use your private key is a security risk.<br>uld use your private key to compromise protected data or assume                               |
| Do you want this                                   | Web site to create the signature now?                                                                                                    |
| Do not show                                        | this dialog box again.                                                                                                    |
| If you select<br>digital signat<br>again when      | this check box, any Web pages within this site will be able to create<br>ures without prompting you again. However, you will be prompted<br>you visit another Web site. |
|                                                    | Yes                                                                                                    |
|                                                    |                                                                                                    |
|                                                    |                                                                                                    |
| e están firma                                      | ndo datos con su clave privada de intercambio                                                                                                    |
| e están firma                                      | ndo datos con su clave privada de intercambio<br>Una aplicación está solicitando acceso a un elemento<br>protegido.                                                     |
| e están firma                                      | ndo datos con su clave privada de intercambio<br>Una aplicación está solicitando acceso a un elemento<br>protegido.<br>Clave privada de CyptoA                          |

Debe pulsarse Aceptar para continuar, y se llega a la siguiente pantalla donde se adjuntan los documentos.

MINISTERIO DE SANIDAD, SERVICIOS SOCIALES E IGUALDAD Agencia Española de Medicamentos y Productos Sanitarios

Página 30 de 35

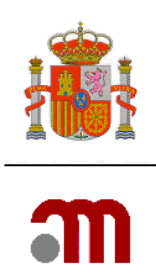

#### 6.1.2 Carga de archivos

Para adjuntar los documentos que integran la solicitud (incluyendo el formulario de la solicitud inicial modificado, cuando proceda) pulsamos el botón "Añadir archivo" y seleccionaremos el tipo de archivo a adjuntar.

| Enviar Solicitud sobre EC                                                                                                    |                                                                                                    |                                                                                                    |                                                                                                    |                                                                                                    |                                                                                                    |                                                                                                    |                                                                                                    |                                                                                                    |
|----------------------------------------------------------------------------------------------------|----------------------------------------------------------------------------------------------------|----------------------------------------------------------------------------------------------------|----------------------------------------------------------------------------------------------------|----------------------------------------------------------------------------------------------------|----------------------------------------------------------------------------------------------------|----------------------------------------------------------------------------------------------------|----------------------------------------------------------------------------------------------------|----------------------------------------------------------------------------------------------------|
| Esta pantalla permite adjun<br>obligatorios). Para adjuntar<br>predeterminada ó si desea aña<br>mediante la opción "borar<br>almacena temporalmente los si<br>diferentes sesiones, desde qu<br>pulsar "Enviar solicitud" en                                                    | tar los documentos ne<br>los archivos debe pu<br>dir otros documentos<br>archivo" o bien pulsa<br>archivos adjuntos per<br>le se empieza a "subi<br>vía la solicitud junto                                                                                                    | ecesarios para el<br>Ilsar "examinar".<br>5 puede hacerlo m<br>ndo el icono X situ<br>o sin enviar la so<br>r archivos relleno<br>con todos los arch                                                    | envío d<br>Para añ<br>ediante<br>Jado a l<br>licitud a<br>s'' hasta<br>nivos. Ui                        | e la solicitud i<br>adir más de u<br>"añadir un ai<br>a derecha de<br>l destinatario<br>a que se "env<br>na vez enviad | inicial (ver a<br>un archivo de<br>rchivo". Pue<br>la fila del an<br>o. Esta opció<br>ía la solicitu<br>la la solicitu                                                                                     | ayuda "?" p<br>e los docun<br>de eliminau<br>rchivo. Al p<br>n permite i<br>id" no debe<br>d ya no se | para saber que d<br>mentos que apare<br>r archivos introd<br>ulsar "Subir arcl<br>r enviando dicho<br>rán transcurrir r<br>podrán adjuntar | ocumentos son<br>ecen en la lista<br>ucidos ya subidos<br>nivos rellenos''<br>s documentos en<br>nás de 7 días. Al<br>más archivos. |
|                                                                                                    |                                                                                                    | Añadir un Archivo                                                                                                    | D                                                                                                    | Borrar Archiv                                                                                                    | VO                                                                                                    |                                                                                                    |                                                                                                    |                                                                                                    |
|                                                                                                    |                                                                                                    |                                                                                                    |                                                                                                    |                                                                                                    |                                                                                                    |                                                                                                    |                                                                                                    |                                                                                                    |
| Sub Oblig                                                                                                    | Tipo del Document                                                                                                    | to                                                                                                    | Título                                                                                                  | del Documer                                                                                                    | nto                                                                                                    | A                                                                                                    | chivos                                                                                                    | l i                                                                                                    |
| No No                                                                                                    | Formulario solicitud UE                                                                                                    | -                                                                                                    |                                                                                                    |                                                                                                    |                                                                                                    |                                                                                                    | Examinar                                                                                                    |                                                                                                    |
| Si la solicitud lo r                                                                                                    | EC mismo MI<br>Estudios seguridad viral<br>Ficha técnica (SPC)<br>Firmas protocolo<br>Formulario solicitud UE<br>Hoja de información al pacie<br>IMPD Calidad<br>UPD Calidad                                                                                                    | nte                                                                                                    | ertir<br>Envi                                                                                           | entes hacien<br>ar Solicitud                                                                                           | do clic en el                                                                                                    | botón "Añ                                                                                             | adir un Archivo"                                                                                                    |                                                                                                    |
| Failes Saidhud Tablet                                                                                                    | IMPD (en un documento)<br>IMPD Preclínica<br>IMPD Relación riesgo/benef<br>Índice<br>Lista de documentos modific                                                                                                    | ficio<br>ados                                                                                                    |                                                                                                    |                                                                                                    |                                                                                                    |                                                                                                    |                                                                                                    |                                                                                                    |
| En la lista figuran la<br>"examinar". Si tuviera d                                                                                                    | os documentos que es obligatorio<br>que añadir más de un archivo de                                                                                                    | o adjuntar para el envío de<br>los documentos obligatorio                                                                                                    | una solicitu<br>s o si desea                                                                            | l inicial. Para adjunt<br>añadir otros docum                                                                           | ar los archivos del<br>entos opcionales p                                                                                                    | e pulsar<br>uede hacerlo                                                                              |                                                                                                    |                                                                                                    |
| A pubse et modanes<br>guardares los archivos<br>no<br>no<br>no<br>no<br>no<br>no<br>no<br>no<br>no<br>no<br>no<br>no<br>no                                                                                                    | anadir un archive". Prode elim<br>adjuntes a la solicitad pulsandor<br>alguno de los archives<br>alguno de los archives<br>alguno de los archives<br>protocolo<br>Manual deformantigador<br>Tara defuna solicitud de Enayo O<br>Dicta de Juna asolicitud de Enayo O<br>Dicta de Juna asolicitud de Enayo O<br>Dicta de Juna de Cela E<br>Hos de información para los xuje<br>Unido de A Cela E (2 a la que<br>Conso de asignación del nº de E<br>Reseman del protocolo en españo<br>Pha Borica<br>Unido de Co en mancha con el m<br>Boceros etrochado español o abo | inar archives introducidas. Za este c<br>"subar archives. Za este c<br>"puede pulsar el símbolo d<br>Esdei un Archive I Ben<br>Trialo d'Ar<br>Interno Archives" I Reitenes<br>Subir Archives I Relience | incidiante es<br>iconados: vi<br>s borrar juni<br>s borrar juni<br>ma Archivo<br>Documento<br>Documento | a opcion, pulsador<br>nemeta a hacer el en<br>o e cada archive.                                                        | borree archivo<br>avio desea modific<br>chivos<br>Examinor<br>Examinor<br>Examinor<br>Examinor<br>Examinor<br>Examinor<br>Examinor<br>Examinor<br>Examinor<br>Examinor<br>Examinor<br>Examinor<br>Examinor | nerto punde<br>ar o eliminar                                                                          | Cuando se ha<br>subido un<br>archivo nos<br>muestra este<br>incono para<br>poder eliminar<br>el envío                                      |                                                                                                    |
| Estado de los archivos<br>No. Todavía no se han enviado e<br>pendiente de ser enviado.<br>Sí. Ya se han enviado.<br>Obligatoriedad en el<br>envío de este tipo de<br>documento<br>Sí. es obligatorio sub<br>esta documentación.<br>No. es optativo subir<br>esta documentación | ir                                                                                                    | Tipo de document<br>que se ha de<br>adjuntar.                                                                                                    | 0                                                                                                    | Tit<br>el<br>do                                                                                                    | ulo descriptiv<br>solicitante tie<br>e asignar al<br>cumento                                                                                                    | o que<br>ne                                                                                           | Ruta comple<br>que se va a                                                                                                    | ta del archivo<br>enviar                                                                                                    |

Una vez se han adjuntado todos los documentos (máximo 250) pulse "Enviar Solicitud".

Nota: El formulario de solicitud inicial cargado en el sistema y la carta de presentación no deben añadirse como archivos adjuntos, ya que se envían de forma automática.

MINISTERIO DE SANIDAD, SERVICIOS SOCIALES E IGUALDAD Agencia Española de Medicamentos y Productos Sanitarios

Página 31 de 35

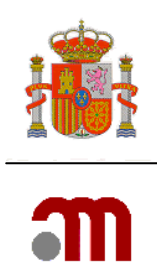

#### 6.1.3 Proceso de firma digital

Una vez hemos pulsado el botón "Enviar Solicitud" el sistema procederá al envío telemático. En este momento se procede de nuevo a la lectura de la firma digital.

Si la solicitud ha sido registrada correctamente se mostrará la siguiente pantalla:

| itos del Registro                 |                                                                                                    |          |
|-----------------------------------|----------------------------------------------------------------------------------------------------|----------|
| Oficina:                          | REGISTRO TELEMATICO (OFSAN10000)                                                                                                    |          |
| Asunto:                           |                                                                                                    |          |
| Nº Registro General:              | 71770                                                                                                    |          |
| Nº Registro de Oficina:           | 25213                                                                                                    |          |
|                                   |                                                                                                    |          |
| La insercion en el Registro se ha | realizado correctamente. Guarde el Registro XML y Acuse de Recibo ( XML y pdf) como document<br>justifica su presentación a la AEMPS con caracter legal. | ación qu |

Para guardar los acuses de recibo, haga clic en Guardar Registro en XML, Guardar acuse de recibo y Guardar pdf de Acuse de recibo.

En este caso el proceso de envío ha finalizado satisfactoriamente.

Si tras unos minutos (máximo 30) la aplicación no responde, **no cierre la aplicación ni accione su explorador de internet, pulse la tecla "Impr Pant",** guarde la imagen de pantalla y notifique el problema:

- Si es una solicitud dirigida al CEIC contacte con el CEIC de referencia para ver si ha recibido la solicitud correctamente.
- Si es una solicitud a la AEMPS escriba un correo electrónico a <u>incidensayos@aemps.es</u> mencionando el nº de EudraCT en el asunto del mensaje, indicando el tipo de solicitud, explicando el problema y adjuntando la imagen de pantalla. Le confirmarán si la solicitud ha entrado o no.

Para evitar problemas de saturación de servidores se aconseja no realizar los envíos el último día de plazo.

#### 6.2 Envío telemático sin certificado de firma digital

Al pulsar el enlace "Enviar solicitud sin certificado" la solicitud o notificación cursa mediante un proceso que requiere la presentación del original de la carta de presentación (acompañamiento) con la firma manuscrita en papel, acompañada del justificante de envío telemático en la Unidad de Registro y Tasas de la AEMPS o en la secretaría del CEIC correspondiente. La fecha de entrada oficial será la fecha en que se presenten dichos documentos en papel a la AEMPS o al CEIC.

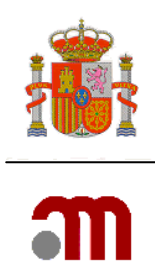

Al pulsar "Enviar Solicitud sin certificado" en lugar de aparecer los cuadros de identificación personal con certificado, aparece una pantalla donde se nos solicita un código o "token" con el que se identificará la solicitud.

| Enviar Solicitud sobre EC en trámite                                                                                                    |                                                                                                    |  |  |  |  |  |  |  |
|----------------------------------------------------------------------------------------------------|----------------------------------------------------------------------------------------------------|--|--|--|--|--|--|--|
| Esta opción permite realizar el envío telen<br>opción no obtendrá acuse de recibo del envi                                                                                                    | Esta opción permite realizar el envío telemático de la solicitud sin necesidad de disponer de un Certificado Digital válido. Si usted utiliza esta opción no obtendrá acuse de recibo del envío, por tanto si dispone de certificado digital es recomendable que utilice la opción "Enviar Solicitud" |  |  |  |  |  |  |  |
| La solicitud no se considerará legalmente presentada hasta que no se proceda a la presentación del justificante de envío por registro a la AEMPS o<br>al CEIC con la firma manuscrita del solicitante.                                                       |                                                                                                    |  |  |  |  |  |  |  |
| Para continuar con el envío debe introducir un identificador de la solicitud (token) en el campo inferior, si usted no dispone de identificador o lo ha<br>olvidado pulse el enlace al lado del campo y se le generará uno de forma aleatoria (recomendado). |                                                                                                    |  |  |  |  |  |  |  |
| Identificador (token):                                                                                                    | Generar token                                                                                                    |  |  |  |  |  |  |  |
|                                                                                                    | Continuar                                                                                                    |  |  |  |  |  |  |  |

Puede indicar un código token de su elección o pulsar Generar token para crear uno (recomendado).

Una vez se especifica el token, pulse Continuar para pasar a la carga de archivos (que es igual que en el caso anterior; véase sección 6.1.2).

Tras la carga de archivos deberá pulsar el botón "Enviar solicitud" y se procederá al envío sin firma.

Si el proceso finaliza satisfactoriamente, aparece una pantalla similar a esta, que le permitirá descargar el justificante de envío (Nota: <u>este justificante no es un acuse de recibo</u>).

| Enviar Solicitud               |                                      |                                                 |  |
|--------------------------------|--------------------------------------|-------------------------------------------------|--|
| Datos del envío                |                                      |                                                 |  |
| Asunto:<br>Identificador (toke | Modificación relevante -Trámite      |                                                 |  |
| Su soli                        | citud se ha procesado correctamente. |                                                 |  |
|                                | Guardar Justificante de envío        | Guardar PDF del Formulario de Solicitud Europeo |  |

El justificante deberá imprimirse y entregarse junto con la carta de presentación firmada y una copia de ambas en la secretaría del CEIC o el registro de la AEMPS. La copia sellada de la carta sí constituye ya un acuse de recibo acreditativo de la presentación de la solicitud.

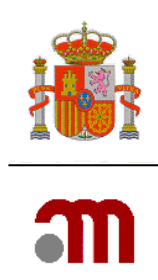

## 7. GENERAR PDF DEL FORMULARIO

En el marco izquierdo una vez completado el formulario de solicitud inicial sin errores de

 Presentación a AEMPS
 Enviar Solicitud
 Enviar Solicitud sin Certificado digital
 Generar PDF
 formulario
 Generar pdf carta validación que impidan la presentación. Generar PDF formulario genera el formulario de solicitud inicial de autorización del ensayo clínico.

Este documento generado se guardará como parte de la documentación presentada a la AEMPS. Al hacer el envío telemático no es necesario que se añada como documento adjunto puesto que

la aplicación ya lo envía automáticamente.

Si pulsa el enlace "Generar PDF formulario" la aplicación muestra la pantalla "Generación del formulario PDF de la EMA".

| Generación del formulario PDF de la EMEA |                     |  |
|------------------------------------------|---------------------|--|
| Seleccione el idioma:                    | ispañol 💌           |  |
|                                          | Copia para la AEMPS |  |

En esta pantalla la aplicación muestra únicamente la opción de generar el PDF en Español.

Para obtener una copia del formulario en PDF se pulsa el botón **Copia para la AEMPS** tras lo cual se muestran las ventanas emergentes de "Descarga de archivo".

| Descarg | a de archivo                                                                                                    | × |
|---------|----------------------------------------------------------------------------------------------------|---|
| ¿Dese   | a abrir o guardar este archivo?                                                                                                    |   |
| PDF     | Nombre: AC-CTA-2007-006478-27-2008-02-04.pdf<br>Tipo: Adobe Acrobat 7.0 Document<br>De: sinaem4.agemed.es                                                                                                    |   |
|         | Abrir Guardar Cancelar                                                                                                    | ] |
| 1       | Los archivos procedentes de Internet pueden ser útiles, pero<br>algunos archivos pueden dañar potencialmente su equipo. Si no<br>confía en el origen, no abra ni guarde este archivo. <u>¿Cuál es el</u><br><u>riesgo?</u> |   |

En esta pantalla por defecto la aplicación muestra el nombre que se propone en principio para el archivo que se va ha generar: AC-CTA-Nº EudraCT-la fecha actual. Si se elige la opción

Abrir la aplicación genera el documento y este se muestra abierto con el programa usado para leer archivos pdf (normalmente se suele utilizar Acrobat). Si la opción elegida es

<u>Guardar</u> muestra las ventanas emergentes relativas a Guardar como desde donde se elige el nombre y la ubicación donde se almacenará el archivo generado.

> MINISTERIO DE SANIDAD, SERVICIOS SOCIALES E IGUALDAD Agencia Española de Medicamentos y Productos Sanitarios

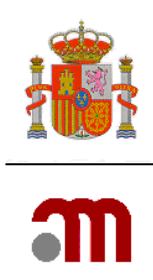

## 8. GENERAR PDF CARTA PRESENTACIÓN

Sólo podrá generarse el pdf de la carta de acompañamiento cuando no haya errores de validación ni en el formulario de solicitud de una ensayos clínico ni en la propia carta de

 Presentación a CEIC
 Enviar Solicitud
 Enviar Solicitud sin Certificado digital
 Generar PDF formulario
 Generar pdf carta acompañamiento.

En el marco izquierdo pulsar el enlace Generar pdf carta genera un archivo en formato oficial del documento "ANEXO A.1 SOLICITUD DE AUTORIZACIÓN DE NUEVO ENSAYO CLÍNICO"

Este documento generado con la firma manuscrita se presentará como parte de la documentación requerida junto con el justificante

del envío, en el caso de optar por el envío de solicitud sin certificado de firma digital. Cuando se pulsa el enlace Generar pdf carta la aplicación muestra la pantalla emergente del sistema operativo para "Descarga de archivo"

| Descarga                             | de archivo                                                                                                    | × |  |  |
|--------------------------------------|----------------------------------------------------------------------------------------------------|---|--|--|
| ¿Desea abrir o guardar este archivo? |                                                                                                    |   |  |  |
|                                      | Nombre: CartaAcomp.pdf<br>Tipo: Adobe Acrobat 7.0 Document<br>De: sinaem4.agemed.es<br>Abrir Guardar Cancelar                                                                                                    |   |  |  |
| 0                                    | Los archivos procedentes de Internet pueden ser útiles, pero<br>algunos archivos pueden dañar potencialmente su equipo. Si no<br>confía en el origen, no abra ni guarde este archivo. <u>¿Cuál es el</u><br><u>riesgo?</u> |   |  |  |

En esta pantalla por defecto la aplicación muestra el nombre que se propone en principio para el archivo que se va ha generar, el nombre propuesto es **ANEXO-N°eudraCT\_fecha.pdf**. Si se elige la opción Abrir la aplicación genera el documento y este se muestra abierto con el programa usado para leer archivos pdf (normalmente se suele utilizar Acrobat). Si la opción elegida es muestra las ventanas emergentes relativas a "Guardar como" desde donde se elige el nombre y la ubicación donde se almacenará el archivo generado.